## LINUX SHELL SCRIPT

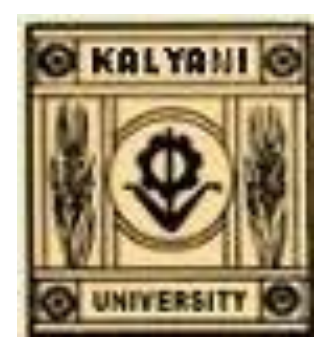

## J. K. M&ND&L

Professor, Department of Computer Science & Engineering, Faculty of Engineering, Technology & Management University of Kalyani Kalyani, Nadia, West Bengal E-mail: jkmandal@klyuniv.ac.in, jkm.cse@gmail.com Mobile:91 9434352214

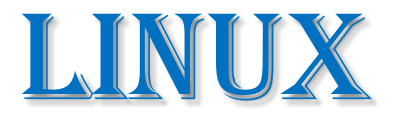

## Computer *operating system* assembled under the model of *free and open-source* software development and distribution.

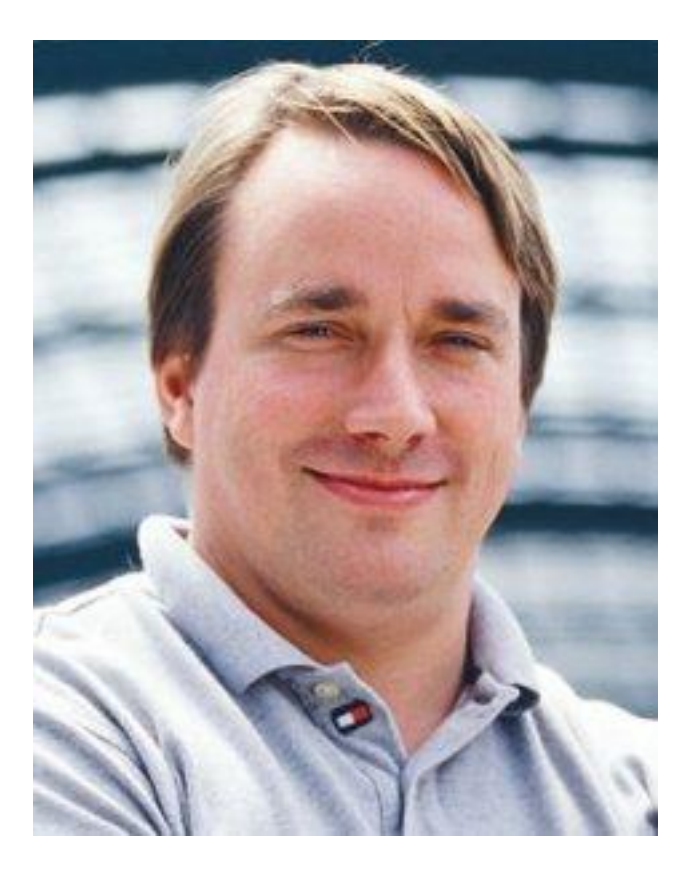

#### Linus Torvalds, principal author of the Linux kernel

# 17-03-2015 jkm.cse@gmail.com

## LINUX SHELL

A Linux shell is a command-line interpreter or shell that provides a traditional user interface for the Linux operating system and for Unix-like systems.

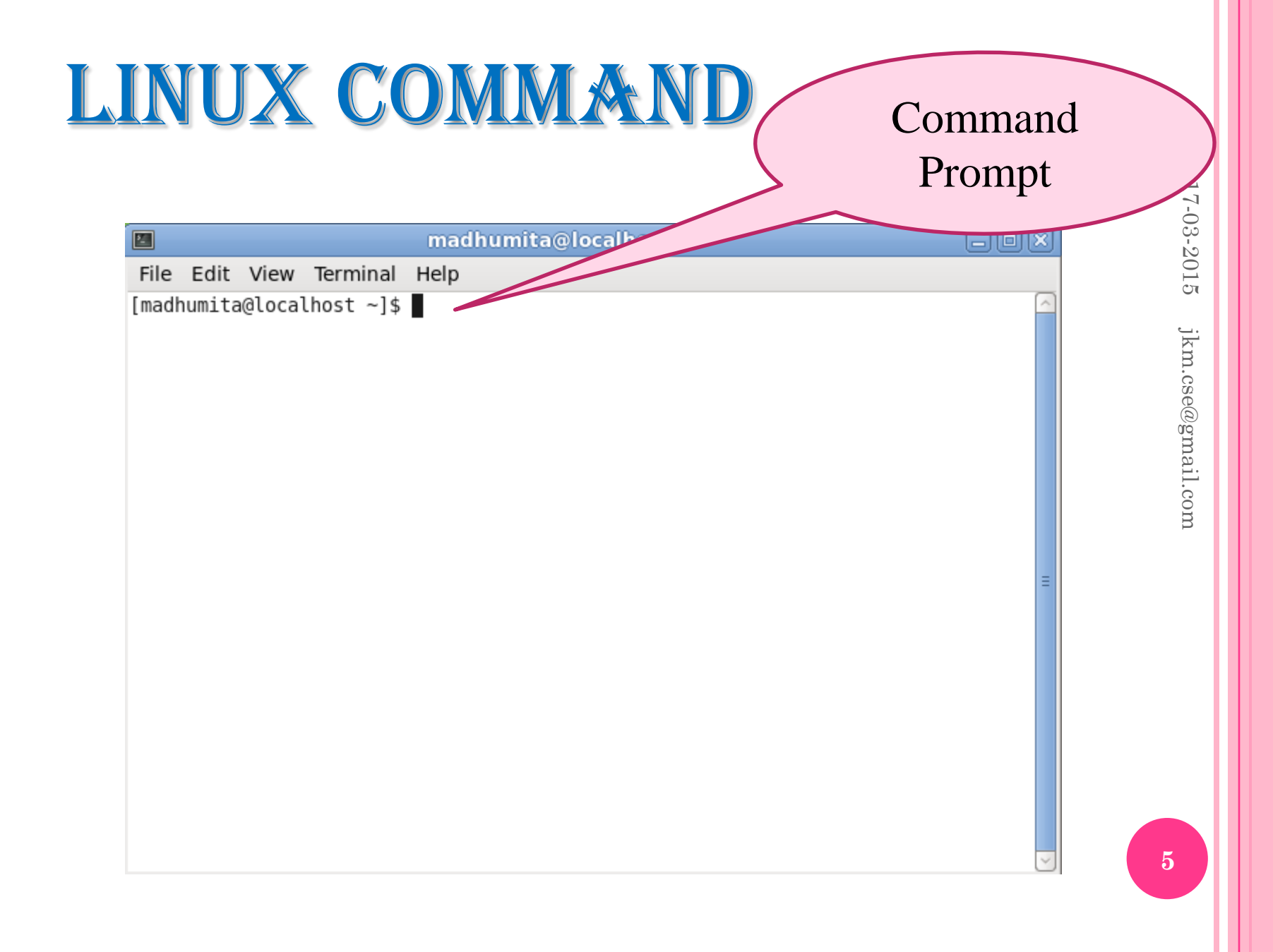

#### LINUX SHELL COMMAND(S)

#### 1. who

| madhumita@localhost:~                                                                                                    | - O × |
|----------------------------------------------------------------------------------------------------|-------|
| File Edit View Terminal Help                                                                                                    |       |
| [madhumita@localhost ~]\$ who<br>madhumita tty1 2015-03-13 22:20 (:0)<br>madhumita pts/0 2015-03-13 22:25 (:0.0)<br>[madhumita@localhost ~]\$ [] | E     |
|                                                                                                    | ×     |

## 2. whoami

| 🗉 m                            | adhumita@localhost:~ | -OX |
|--------------------------------|----------------------|-----|
| File Edit View Terminal Hel    | p                    |     |
| [madhumita@localhost ~]\$ whoa | ami                  | ^   |
| [madhumita@localhost ~]\$ []   |                      |     |
|                                |                      |     |
|                                |                      |     |
|                                |                      | _   |
|                                |                      |     |
| 8                              |                      |     |
|                                |                      |     |
|                                |                      |     |
|                                |                      |     |
|                                |                      |     |
|                                |                      |     |
|                                |                      |     |
|                                |                      |     |
|                                |                      | -   |
|                                |                      |     |
|                                |                      |     |

17-03-2015 jkm.cse@gmail.com

## Another version of "who am i" with space

| 🛛 madhumita@localhost:~                                                                                       |   |
|----------------------------------------------------------------------------------------------------|---|
| File Edit View Terminal Help                                                                                  |   |
| [madhumita@localhost ~]\$ who am i<br>madhumita pts/0 2015-03-13 22:25 (:0.0)<br>[madhumita@localhost ~]\$ [] |   |
|                                                                                                    |   |
|                                                                                                    | ≡ |
|                                                                                                    | • |

## 3. clear

|           | madhumita@localhost:~  |   |
|-----------|------------------------|---|
| File Edit | View Terminal Help     |   |
| [madhumit | a@localhost ~]\$ clear | ~ |
|           |                        | = |

## 4. ls

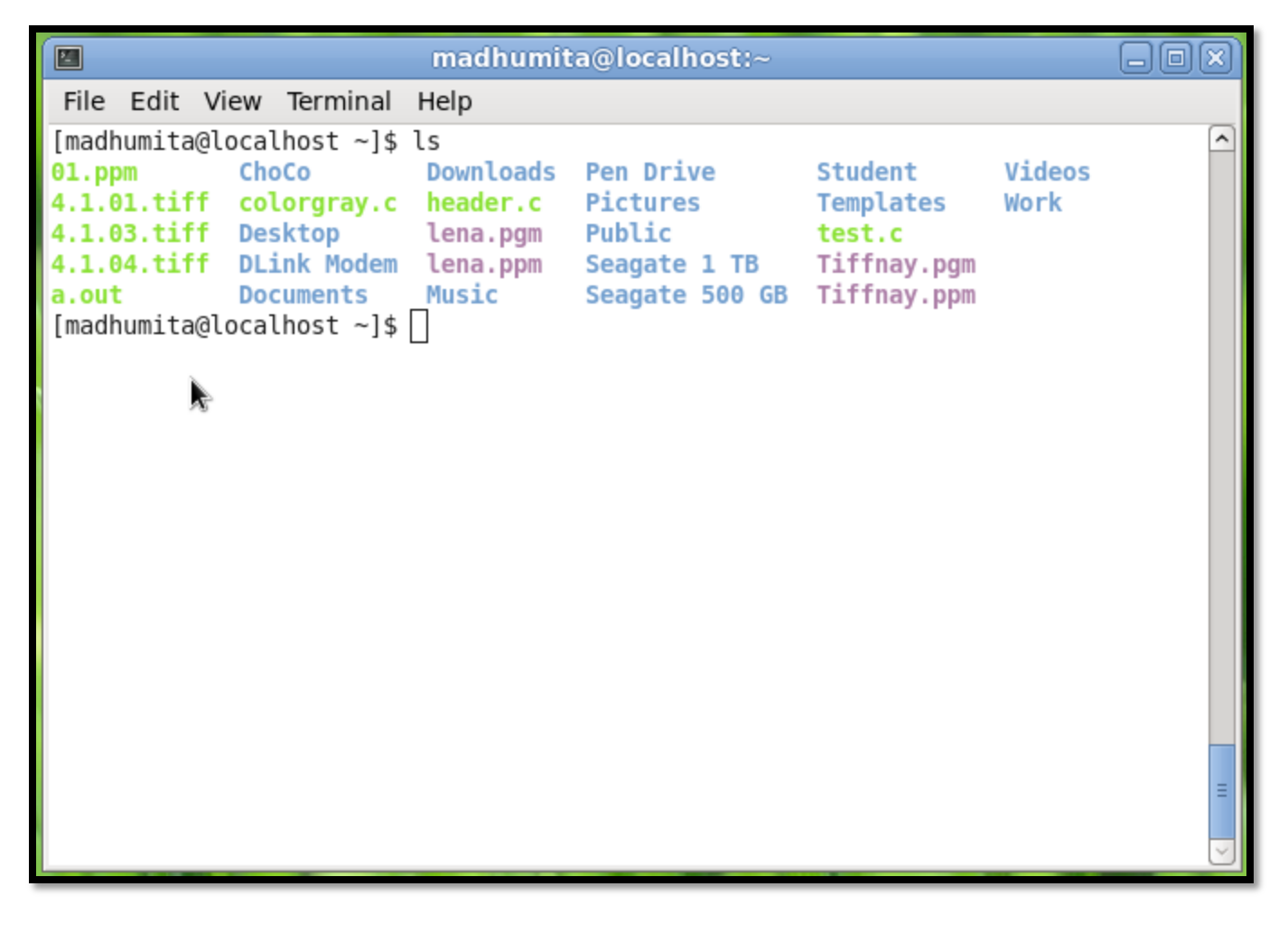

### 5. man

|       |       |        |            | madhumita@localhost:~ |   |
|-------|-------|--------|------------|-----------------------|---|
| File  | Edit  | View   | Terminal   | Help                  |   |
| [madh | umita | @local | lhost ~]\$ | man ls                |   |
|       |       |        |            |                       | Ξ |
|       |       |        |            |                       | ~ |

### Output of "man ls"

```
madhumita@localhost:~
                                                                            -0
2____
File Edit View Terminal Help
LS(1)
                                  User Commands
                                                                           LS(1)
NAME
       ls - list directory contents
SYNOPSIS
       ls [<u>OPTION</u>]... [<u>FILE</u>]...
DESCRIPTION
       List information about the FILEs (the current directory by default).
       Sort entries alphabetically if none of -cftuvSUX nor --sort.
       Mandatory arguments to long options are mandatory for short options
       too.
       -a, --all
              do not ignore entries starting with .
       -A, --almost-all
              do not list implied . and ..
       --author
              with -l, print the author of each file
```

## End "man ls" by "ctrl+z"

| madhumita@localhost:~ | - O ×                                                |
|-----------------------|------------------------------------------------------|
| Help                  |                                                      |
| man ls                | -                                                    |
| man ls                |                                                      |
|                       |                                                      |
|                       |                                                      |
|                       |                                                      |
|                       |                                                      |
|                       |                                                      |
|                       | <pre>madhumita@localhost:~ Help man ls man ls </pre> |

17-03-2015 jkm.cse@gmail.com

## 6. Ls -l

|               |       |             | madhum            | ita@loo | alhe  | ost: | ~     |                | - 0 ×    |
|---------------|-------|-------------|-------------------|---------|-------|------|-------|----------------|----------|
| File Edit     | View  | Terminal    | Help              |         |       |      |       |                |          |
| a.out         | Do    | ocuments    | Music             | Seaga   | ate ! | 500  | GB T  | iffnay.ppm     | $\frown$ |
| [madhumita(   | gloca | alhost ~]\$ | ls -l             |         |       |      |       |                |          |
| total 1764    |       |             |                   |         |       |      |       |                |          |
| -rwxr-xr-x    | . 1   | madhumita   | madhumita         | 603669  | Dec   | 29   | 22:29 | 01.ppm         |          |
| - rwxrwxrwx   | . 1   | madhumita   | madhumita         | 196748  | Sep   | 26   | 1997  | 4.1.01.tiff    |          |
| - rwxrwxrwx   | . 1   | madhumita   | madhumita         | 196748  | Sep   | 26   | 1997  | 4.1.03.tiff    |          |
| - rwxrwxrwx   | . 1   | madhumita   | madhumita         | 196748  | Sep   | 26   | 1997  | 4.1.04.tiff    |          |
| -rwxrwxr-x    | . 1   | madhumita   | madhumita         | 6347    | Jan   | 13   | 16:48 | a.out          |          |
| drwxrwxr-x    | . 3   | madhumita   | madhumita         | 4096    | Apr   | 12   | 2013  | ChoCo          |          |
| -rwxr-xr-x    | . 1   | madhumita   | madhumita         | 1957    | Jan   | 5    | 20:35 | colorgray.c    |          |
| drwxr-xr-x    | . 3   | madhumita   | madhumita         | 4096    | Mar   | 13   | 22:29 | Desktop        |          |
| drwxrwxr-x    | . 3   | madhumita   | madhumita         | 4096    | Aug   | 19   | 2012  | DLink Modem    |          |
| drwxr-xr-x    | . 2   | madhumita   | madhumita         | 4096    | Jan   | 3    | 2013  | Documents      |          |
| drwxr-xr-x    | . 2   | madhumita   | madhumita         | 4096    | Nov   | 12   | 16:21 | Downloads      |          |
| -rwxr-xr-x    | . 1   | madhumita   | madhumita         | 1332    | Jan   | 5    | 20:25 | header.c       |          |
| - rw- r r     | . 1   | madhumita   | madhumita         | 59499   | Dec   | 24   | 14:30 | lena.pgm       |          |
| - rw- r r     | . 1   | madhumita   | madhumita         | 178278  | Dec   | 24   | 14:30 | lena.ppm       |          |
| drwxr-xr-x    | . 2   | madhumita   | madhumita         | 4096    | May   | 2    | 2012  | Music          |          |
| drwxrwxr-x    | . 14  | madhumita   | madhumita         | 4096    | Nov   | 13   | 2013  | Pen Drive      |          |
| drwxr-xr-x    | . 2   | madhumita   | madhumita         | 4096    | May   | 2    | 2012  | Pictures       |          |
| drwxr-xr-x    | . 2   | madhumita   | madhumita         | 4096    | May   | 2    | 2012  | Public         |          |
| drwxrwxr-x    | . 5   | madhumita   | madhumita         | 4096    | Jan   | 5    | 2013  | Seagate 1 TB   |          |
| drwx          | . 5   | madhumita   | madhumita         | 4096    | Jul   | 10   | 2011  | Seagate 500 GB |          |
| drwxrwxr-x    | . 3   | madhumita   | madhumita         | 4096    | Ма    | 9    | 2013  | Student        |          |
| drwxr-xr-x    | . 2   | madhumita   | madhumita         | 4096    | May   | 2    | 2012  | Templates      |          |
| - rwx rwx rwx | . 1   | madhumita   | madhumita         | 3939    | Jan   | 20   | 23:00 | test.c         |          |
| - rw- r r     | . 1   | madhumita   | madhumita         | 65579   | Dec   | 24   | 14:31 | Tiffnay.pgm    |          |
| - rw- r r     | . 1   | madhumita   | madhumita         | 196630  | Dec   | 24   | 14:31 | Tiffnay.ppm    | =        |
| drwxr-xr-x    | . 2   | madhumita   | madhumita         | 4096    | May   | 2    | 2012  | Videos         |          |
| drwxrwxr-x    | . 38  | madhumita   | <u>m</u> adhumita | 4096    | Sep   | 3    | 2014  | Work           |          |
| [madhumita@   | @loca | alhost ~]\$ |                   |         |       |      |       |                | ~        |

## 7. Pwd $\rightarrow$ Current directory

|                                                        |                         |                                    | madhumita@localhost:~ |   |
|--------------------------------------------------------|-------------------------|------------------------------------|-----------------------|---|
| File Edit                                              | View                    | Terminal                           | Help                  | _ |
| File Edit<br>[madhumita@<br>/home/madhu<br>[madhumita@ | View<br>Glocal<br>Jocal | Terminal<br>host ~]\$<br>host ~]\$ | Help<br>pwd           |   |
|                                                        |                         |                                    |                       |   |

15

17-03-2015

jkm.cse@gmail.com

## 8. ps

|       |         | madhu               | ımita@localhost:~ |
|-------|---------|---------------------|-------------------|
| File  | Edit V  | ew Terminal Help    |                   |
| [madh | umita@l | ocalhost ~]\$ ps    |                   |
| PID   | TTY     | TIME CMD 📐          |                   |
| 2262  | pts/0   | 00:00:00 bash       |                   |
| 2376  | pts/0   | 00:00:00 man        |                   |
| 2379  | pts/0   | 00:00:00 sh         |                   |
| 2380  | pts/0   | 00:00:00 sh         |                   |
| 2384  | pts/0   | 00:00:00 less       |                   |
| 2401  | pts/0   | 00:00:00 man        |                   |
| 2404  | pts/0   | 00:00:00 sh         |                   |
| 2405  | pts/0   | 00:00:00 sh         |                   |
| 2410  | pts/0   | 00:00:00 less       |                   |
| 2430  | pts/0   | 00:00:00 man        |                   |
| 2433  | pts/0   | 00:00:00 sh         |                   |
| 2434  | pts/0   | 00:00:00 sh         |                   |
| 2438  | pts/0   | 00:00:00 less       |                   |
| 2713  | pts/0   | 00:00:00 tree       |                   |
| 2714  | pts/0   | 00:00:00 more       |                   |
| 2739  | pts/0   | 00:00:00 p <u>s</u> |                   |
| [madh | umita@l | ocalhost ~]\$       |                   |

17-03-2015 jkm.cse@gmail.com

## 9. time and date

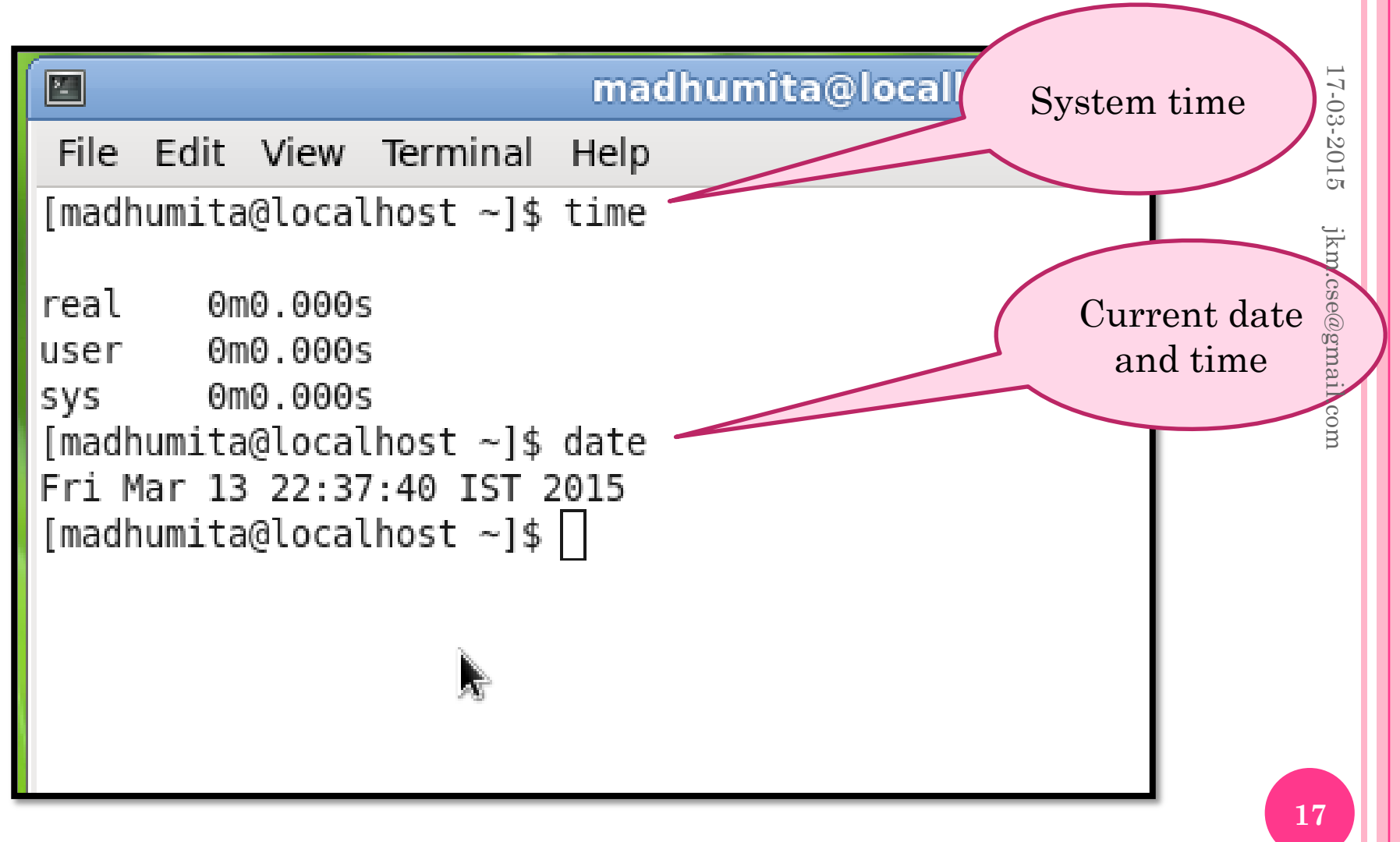

## 10. Cal $\rightarrow$ show calendar as required

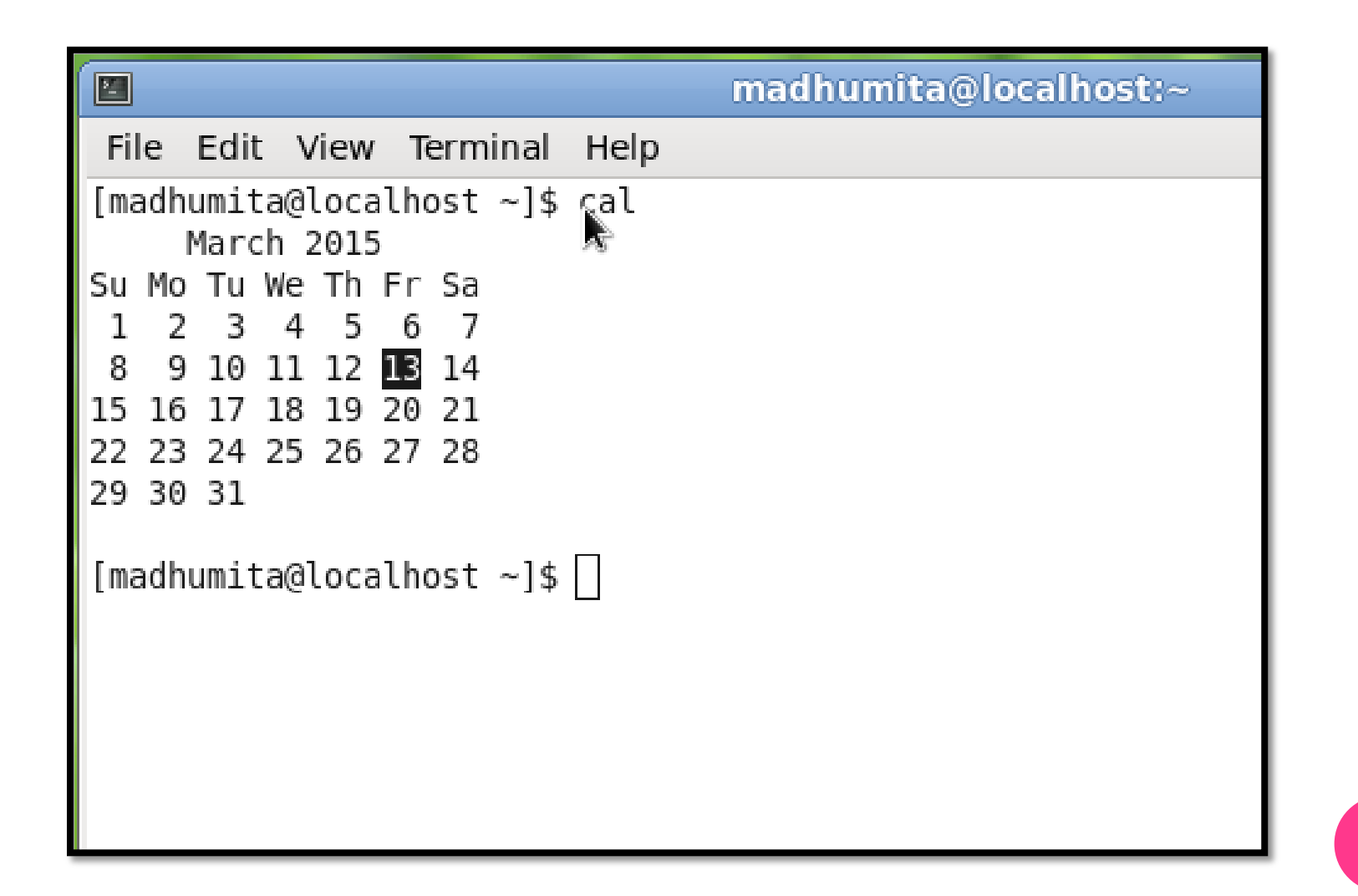

## Cal -3 $\rightarrow$ previous, current and next month

|      |      |      |      |      |             |      |      |    |      | 0    | nac  | lhu | mit | a@l | oca | lho  | st) | ~    |    |    |  |
|------|------|------|------|------|-------------|------|------|----|------|------|------|-----|-----|-----|-----|------|-----|------|----|----|--|
| Fi   | le   | Edit | : V  | /iew | t Te        | ermi | inal | He | lp   |      |      |     |     |     |     |      |     |      |    |    |  |
| [ ma | adhu | umit | :a@1 | Loca | alho        | ost  | ~]\$ | ca | L -3 | 3    |      | _   |     |     |     |      |     |      | _  |    |  |
|      | Fe   | ebru | Jary | / 20 | <i>3</i> 15 |      |      | 1  | lar  | ch 2 | 201: | 5   |     |     | 1   | Apr: | 112 | 2015 | 5  |    |  |
| Su   | Мо   | Tu   | We   | Τh   | Fr          | Sa   | Su   | Мо | Τu   | We   | Τh   | Fr  | Sa  | Su  | Мо  | Τu   | We  | Τh   | Fr | Sa |  |
| 1    | 2    | 3    | 4    | 5    | 6           | 7    | 1    | 2  | 3    | 4    | 5    | 6   | 7   |     |     |      | 1   | 2    | 3  | 4  |  |
| 8    | 9    | 10   | 11   | 12   | 13          | 14   | 8    | 9  | 10   | 11   | 12   | 13  | 14  | 5   | 6   | 7    | 8   | 9    | 10 | 11 |  |
| 15   | 16   | 17   | 18   | 19   | 20          | 21   | 15   | 16 | 17   | 18   | 19   | 20  | 21  | 12  | 13  | 14   | 15  | 16   | 17 | 18 |  |
| 22   | 23   | 24   | 25   | 26   | 27          | 28   | 22   | 23 | 24   | 25   | 26   | 27  | 28  | 19  | 20  | 21   | 22  | 23   | 24 | 25 |  |
|      |      |      |      |      |             |      | 29   | 30 | 31   |      |      |     |     | 26  | 27  | 28   | 29  | 30   |    |    |  |
|      |      |      |      |      |             |      |      |    |      |      |      |     |     |     |     |      |     |      |    |    |  |
| Ema  | ədhı | umit | :a@] | loci | alho        | ost  | ~1\$ | Π  |      |      |      |     |     |     |     |      |     |      |    |    |  |
| L    |      |      |      |      | A 6116      |      | 14   |    |      |      |      |     |     |     |     |      |     |      |    |    |  |
|      |      |      |      |      |             |      |      |    |      |      |      |     |     |     |     |      |     |      |    |    |  |
|      |      |      |      |      |             |      |      |    |      |      |      |     |     |     |     |      |     |      |    |    |  |
|      |      |      |      |      |             |      |      |    |      |      |      |     |     |     |     |      |     |      |    |    |  |
|      |      |      |      |      |             |      |      |    |      |      |      |     |     |     |     |      |     |      |    |    |  |
|      |      |      |      |      |             |      |      |    |      |      |      |     |     |     |     |      |     |      |    |    |  |

### Cal year $\rightarrow$ 12 month calendar for the given year

|     |      |         |            |      |      |     |        |     |      | m    | adl      | hun      | nita     | @loc | alh | ost | l∼         |      |    |    |  |  |        |
|-----|------|---------|------------|------|------|-----|--------|-----|------|------|----------|----------|----------|------|-----|-----|------------|------|----|----|--|--|--------|
| Fi  | le   | Edi     | tν         | /iew | Т    | erm | inal   | Hel | р    |      |          |          |          |      |     |     |            |      |    |    |  |  |        |
| [m  | adhu | umi     | ta@1       | loca | alho | ost | ~]\$ ( | cal | 20   | 15   |          |          |          |      |     |     |            |      |    |    |  |  | ^      |
|     |      |         |            |      |      |     |        |     | 2    | 201  | 5        |          |          |      |     |     |            |      |    |    |  |  |        |
|     |      | 1.      |            |      |      |     |        |     | E al |      |          |          |          |      |     |     |            | - 1- |    |    |  |  |        |
| Su  | Mo   | Tu      | anua<br>We | Th   | Fr   | Sa  | Su     | Mo  | ти   | We   | Th       | Fr       | Sa       | Su   | Mo  | Т   | naro<br>We | Th   | Fr | Sa |  |  |        |
| Ju  | 110  | Tu      | ne         | 1    | 2    | 3   | 1      | 2   | 3    | 4    | 5        | 6        | 7        | 1    | 2   | 3   | 4          | 5    | 6  | 7  |  |  |        |
| 4   | 5    | 6       | 7          | 8    | 9    | 10  | 8      | 9   | 10   | 11   | 12       | 13       | 14       | 8    | 9   | 10  | 11         | 12   | 13 | 14 |  |  |        |
| 11  | 12   | 13      | 14         | 15   | 16   | 17  | 15     | 16  | 17   | 18   | 19       | 20       | 21       | 15   | 16  | 17  | 18         | 19   | 20 | 21 |  |  |        |
| 18  | 19   | 20      | 21         | 22   | 23   | 24  | 22     | 23  | 24   | 25   | 26       | 27       | 28       | 22   | 23  | 24  | 25         | 26   | 27 | 28 |  |  |        |
| 25  | 26   | 27      | 28         | 29   | 30   | 31  |        |     |      |      |          |          |          | 29   | 30  | 31  |            |      |    |    |  |  |        |
|     |      |         | Apri       | il   |      |     |        |     |      | May  | <i>,</i> |          |          |      |     |     | June       | 2    |    |    |  |  |        |
| Su  | Мо   | Tu      | We         | Th   | Fr   | Sa  | Su     | Мо  | Tu   | We   | ,<br>Th  | Fr       | Sa       | Su   | Мо  | Tu  | We         | Th   | Fr | Sa |  |  |        |
|     |      |         | 1          | 2    | 3    | 4   |        |     |      |      |          | 1        | 2        |      | 1   | 2   | 3          | 4    | 5  | 6  |  |  |        |
| 5   | 6    | 7       | 8          | 9    | 10   | 11  | 3      | 4   | 5    | 6    | 7        | 8        | 9        | 7    | 8   | 9   | 10         | 11   | 12 | 13 |  |  |        |
| 12  | 13   | 14      | 15         | 16   | 17   | 18  | 10     | 11  | 12   | 13   | 14       | 15       | 16       | 14   | 15  | 16  | 17         | 18   | 19 | 20 |  |  |        |
| 19  | 20   | 21      | 22         | 23   | 24   | 25  | 17     | 18  | 19   | 20   | 21       | 22       | 23       | 21   | 22  | 23  | 24         | 25   | 26 | 27 |  |  |        |
| 20  | 27   | 28      | 29         | 30   |      |     | 24     | 20  | 20   | 27   | 28       | 29       | 30       | 28   | 29  | 30  |            |      |    |    |  |  |        |
|     |      |         | July       | v    |      |     | 51     |     | A    | ugu  | st       |          |          |      |     | Se  | oter       | nbei | r  |    |  |  |        |
| Su  | Мо   | Tu      | We         | Th   | Fr   | Sa  | Su     | Мо  | Tu   | We   | Th       | Fr       | Sa       | Su   | Мо  | Tu  | We         | Th   | Fr | Sa |  |  |        |
|     |      |         | 1          | 2    | 3    | 4   |        |     |      |      |          |          | 1        |      |     | 1   | 2          | 3    | 4  | 5  |  |  |        |
| 5   | 6    | 7       | 8          | 9    | 10   | 11  | 2      | 3   | 4    | 5    | 6        | 7        | 8        | 6    | 7   | 8   | 9          | 10   | 11 | 12 |  |  |        |
| 12  | 13   | 14      | 15         | 10   | 1/   | 18  | 16     | 10  | 11   | 12   | 13       | 14       | 12       | 13   | 14  | 12  | 10         | 1/   | 18 | 19 |  |  |        |
| 26  | 20   | 21      | 22         | 30   | 31   | 25  | 23     | 24  | 25   | 26   | 20       | 21       | 22       | 20   | 21  | 29  | 30         | 24   | 25 | 20 |  |  |        |
| 20  | 27   | 20      | 20         | 50   | 51   |     | 30     | 31  | 20   | 20   | 21       | 20       | 20       | 2,   | 20  | 25  | 50         |      |    |    |  |  |        |
|     |      | 00      | ctob       | ber  |      |     |        |     | No   | /eml | ber      |          |          |      |     | De  | cemb       | ber  |    |    |  |  |        |
| Su  | Мо   | Тu      | We         | Th   | Fr   | Sa  | Su     | Мо  | Tu   | We   | Th       | Fr       | Sa       | Su   | Мо  | Tu  | We         | Τh   | Fr | Sa |  |  |        |
| Ι.  | -    | _       | _          | 1    | 2    | 3   | 1      | 2   | 3    | 4    | 5        | 6        | 7        | _    | _   | 1   | 2          | 3    | 4  | 5  |  |  |        |
| 4   | 5    | 6<br>12 | 7          | 8    | 9    | 10  | 15     | 9   | 10   | 11   | 12       | 13       | 14       | 12   | 7   | 8   | 9          | 10   | 11 | 12 |  |  |        |
| 18  | 19   | 20      | 21         | 22   | 23   | 24  | 22     | 23  | 24   | 25   | 26       | 20<br>27 | 21<br>28 | 20   | 21  | 22  | 23         | 24   | 25 | 26 |  |  |        |
| 25  | 26   | 27      | 28         | 29   | 30   | 31  | 29     | 30  | 2-1  | 25   | 20       | 21       | 20       | 27   | 28  | 29  | 30         | 31   | 25 | 20 |  |  |        |
|     |      |         |            |      |      |     |        |     |      |      |          |          |          |      |     |     |            | _    |    |    |  |  | =      |
|     |      | -       |            |      |      |     |        | _   |      |      |          |          |          |      |     |     |            |      |    |    |  |  | -      |
| [m; | adhu | umit    | ta@1       | loca | alho | ost | ~1\$   |     |      |      |          |          |          |      |     |     |            |      |    |    |  |  | $\sim$ |

20

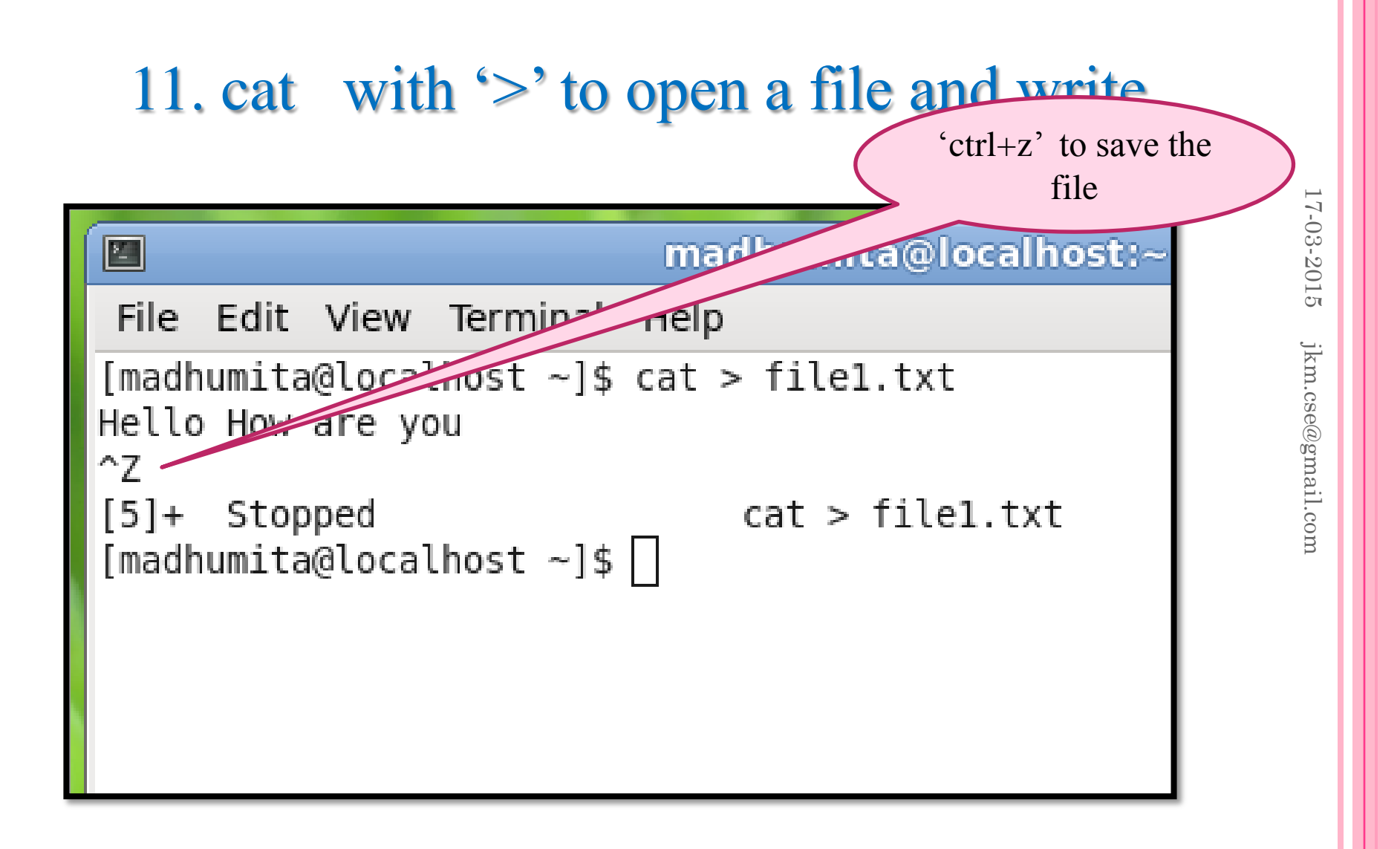

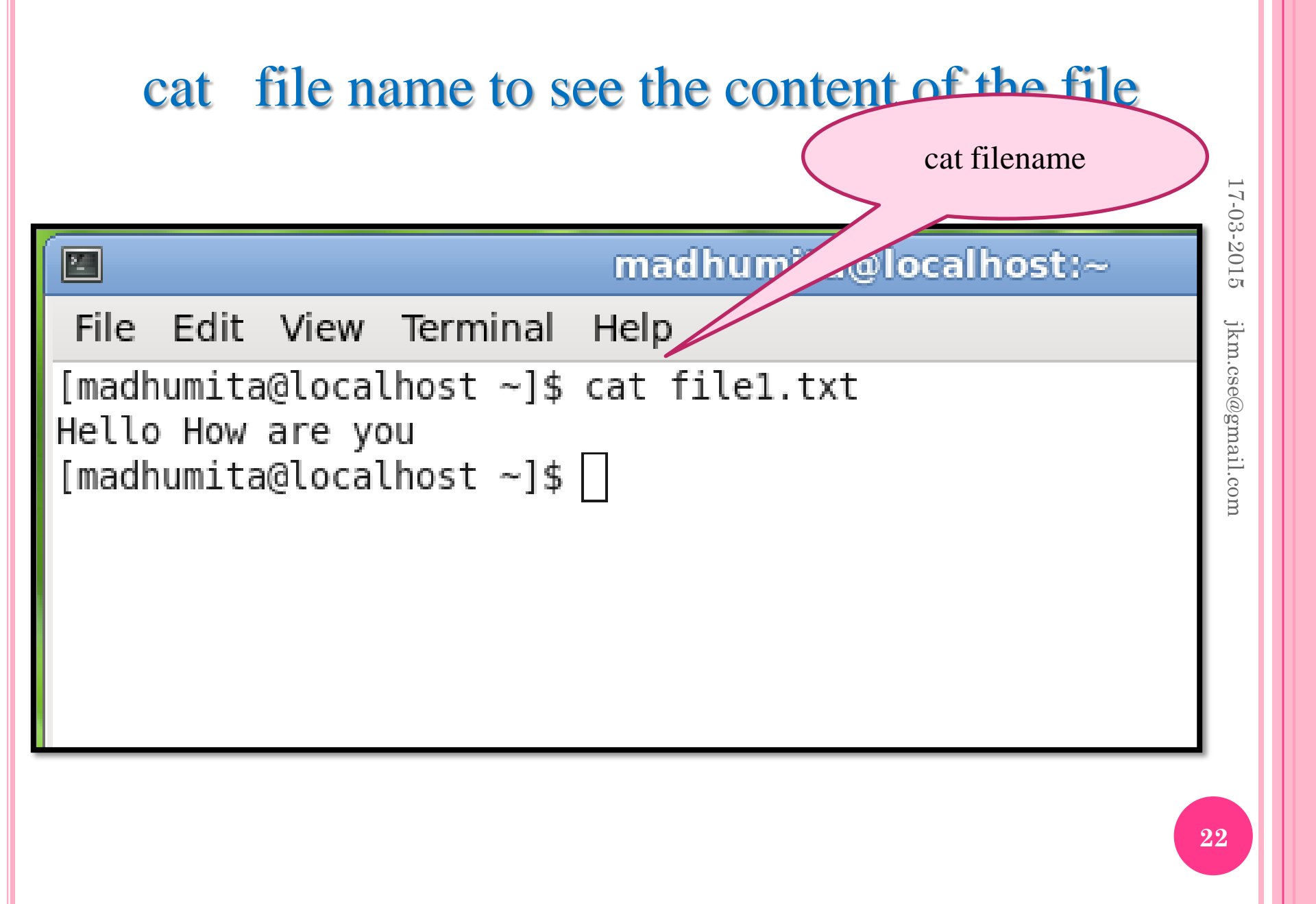

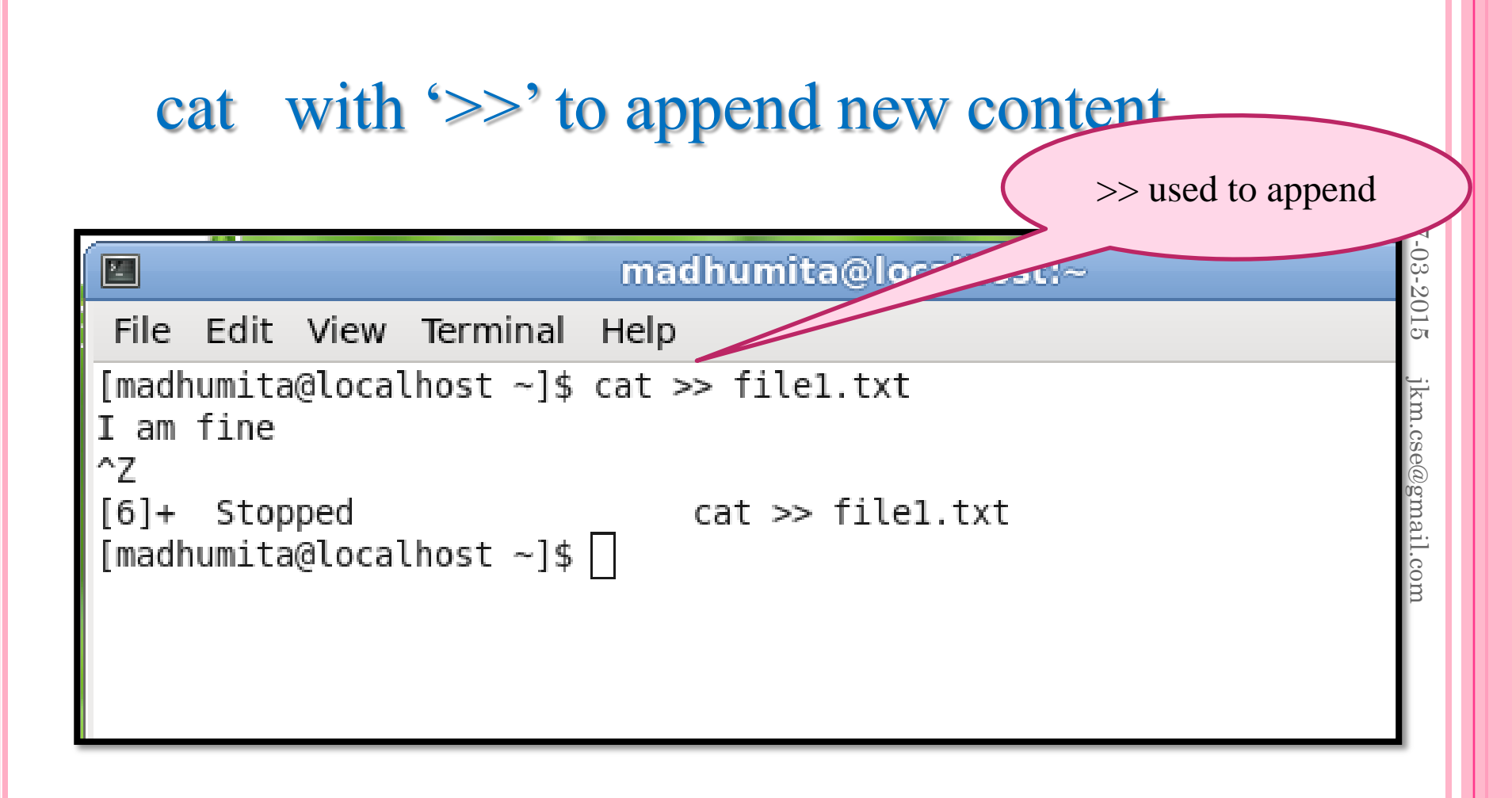

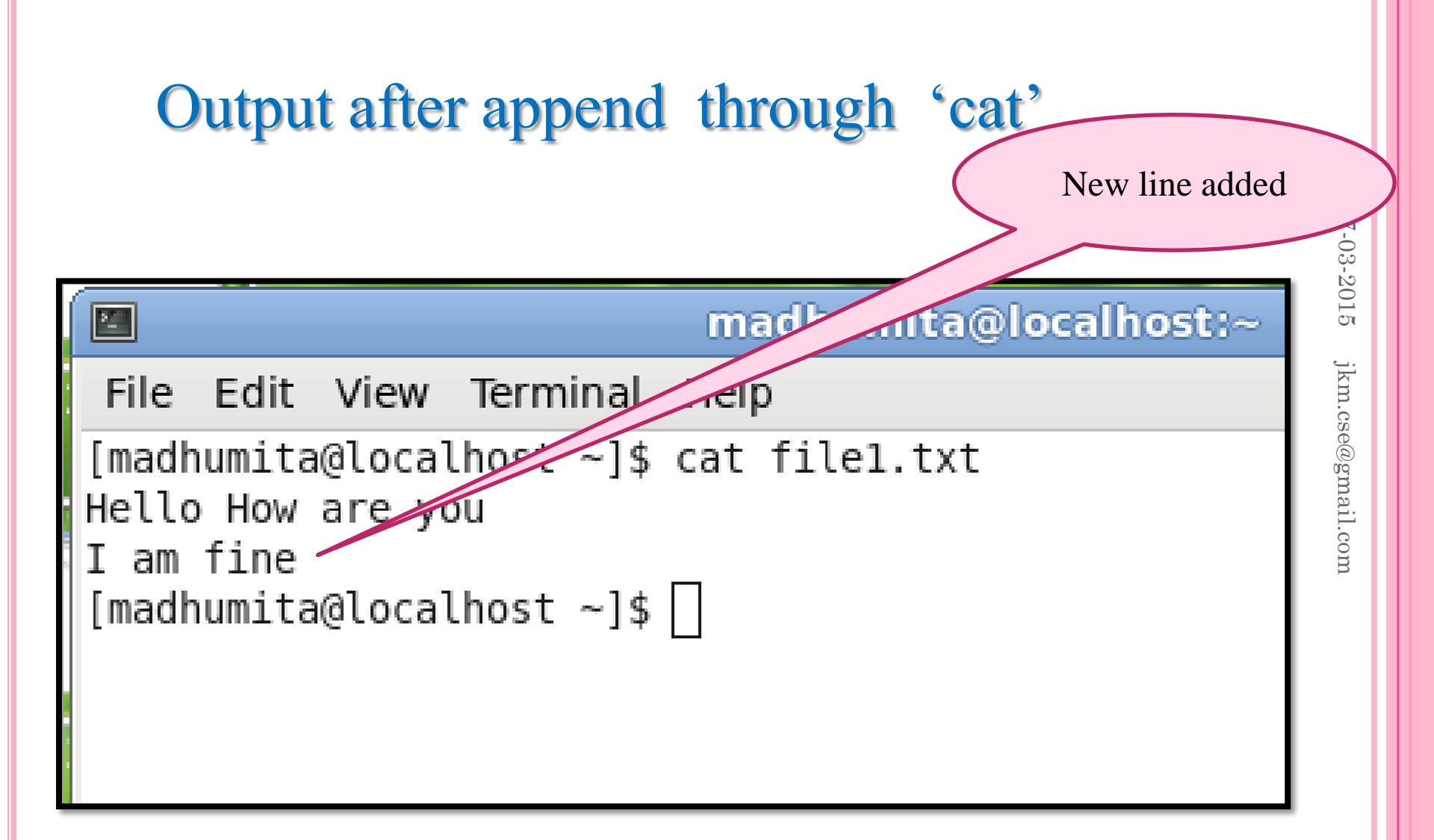

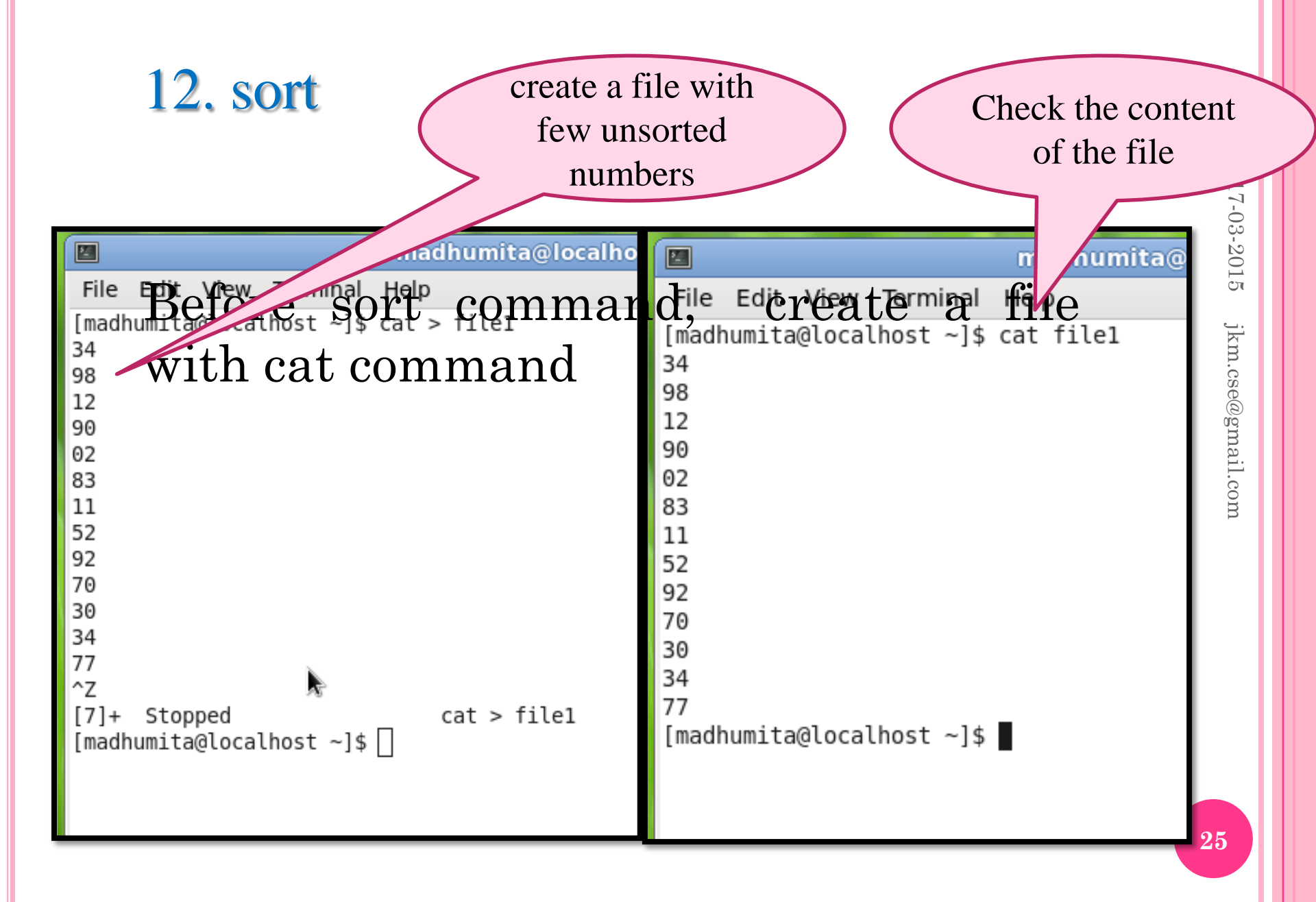

#### sort command

|      |        |        |       |      | ma          | dhumita@ |
|------|--------|--------|-------|------|-------------|----------|
| File | Edit   | View   | Term  | inal | Help        |          |
| [mad | humita | @loca] | lhost | ~]\$ | sort        | file1    |
| 02   |        |        |       |      |             |          |
| 11   |        |        |       |      |             |          |
| 12   |        |        |       |      |             |          |
| 30   |        |        |       |      |             |          |
| 34   |        |        |       |      |             |          |
| 34   |        |        |       |      |             |          |
| 52   |        |        |       |      |             |          |
| 70   |        |        |       |      |             |          |
| 77   |        |        |       |      |             |          |
| 83   |        |        |       |      |             |          |
| 90   |        |        |       |      |             |          |
| 92   |        |        |       |      |             |          |
| 98   |        |        |       |      | _           |          |
| [mad | humita | @loca] | lhost | ~]\$ | $\bigsqcup$ |          |

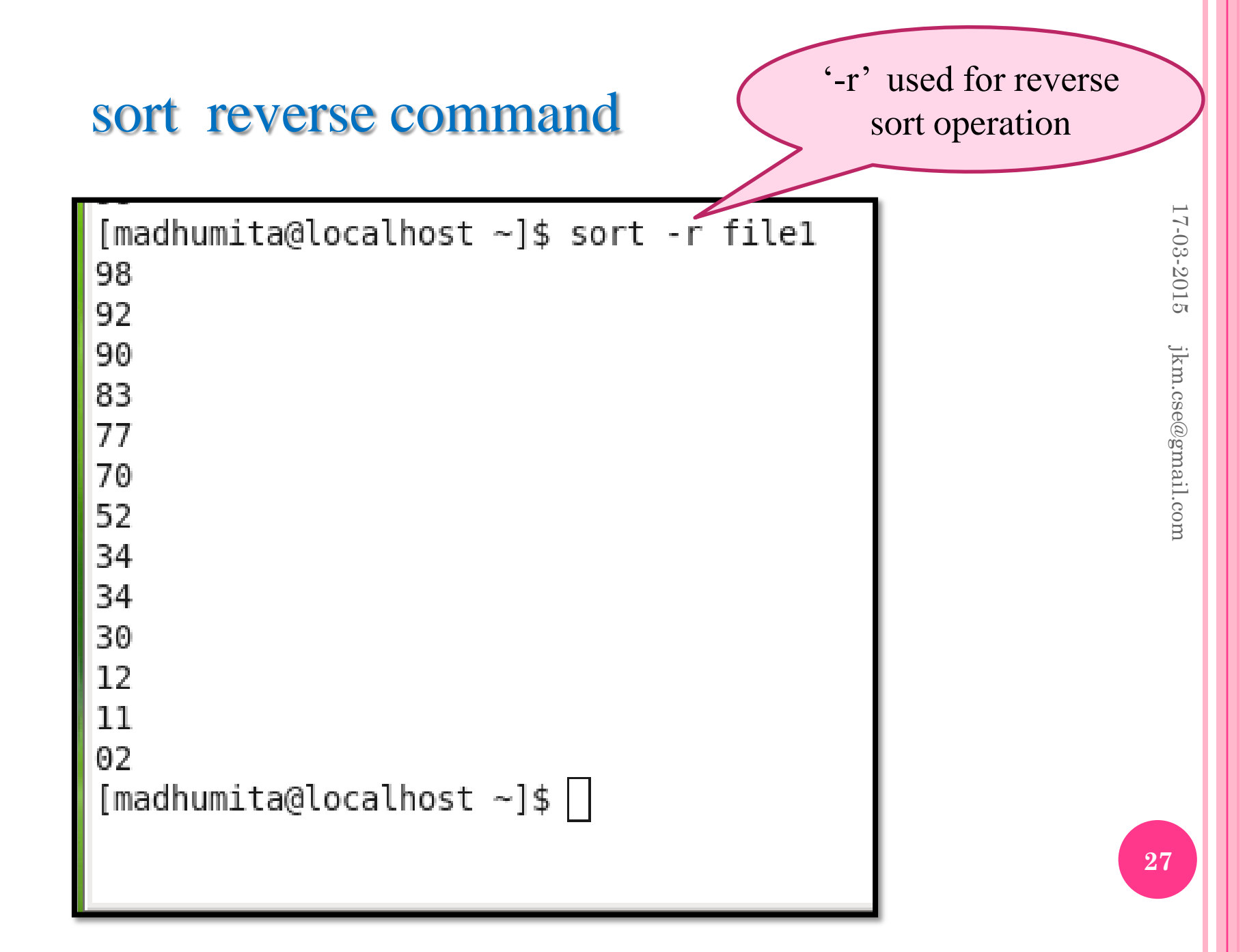

| 13. head →                                                                                                    | show lines fro                                                                                              | head command by<br>default shows top 10<br>lines |
|----------------------------------------------------------------------------------------------------|----------------------------------------------------------------------------------------------------|--------------------------------------------------|
| File Edit View Terminal Help         [madhumita@localhost ~]\$ cat file1         02         11         15         30         34         37         52         70         77         83         90         96         98 | adhumita@l(<br>[madhumita@loc<br>02<br>11<br>15<br>30<br>34<br>37<br>52<br>70<br>77<br>83<br>[madhumita@loc | <pre>alhost ~]\$ head file1 calhost ~]\$ [</pre> |

| head $\rightarrow$ show only                                                                                                    | 3 lines from to file<br>'-3' used to show                                                                                                   |
|----------------------------------------------------------------------------------------------------|----------------------------------------------------------------------------------------------------|
| <pre>madhumita@lc<br/>File Edit View Terminal Help<br/>[madhumita@localhost ~]\$ cat file1<br/>02<br/>11<br/>15<br/>30<br/>34<br/>37<br/>52<br/>70<br/>77<br/>83<br/>90</pre> | top 3 lines only<br>The Edit View Terminal Help<br>[madhumita@localhost ~]\$ head -3 file1<br>02<br>11<br>15<br>[madhumita@localhost ~]\$ [ |
| 96<br>98                                                                                                    | 29                                                                                                    |

| 14. tail $\rightarrow$ Show line                                    | es from tail command by default shows bottom 10 lines                                                      | >                 |
|---------------------------------------------------------------------|----------------------------------------------------------------------------------------------------|-------------------|
| File Edit View Terminal Help<br>[madhumita@localhost ~]\$ cat file1 |                                                                                                    | 17-03-2015        |
| 02<br>11<br>15<br>30<br>34<br>37<br>52<br>70<br>77<br>83<br>90      | <pre>[madhumita@localhost ~]\$ tail file1 30 34 37 52 70 77 83 90 96 98 [madhumita@localhost ~]\$ []</pre> | ikm.cse@gmail.com |
| 96<br>98                                                            | 30                                                                                                    |                   |

| tail $\rightarrow$ Show 5 lines                                                                                                 | from bottom of file                                                                                                    |
|----------------------------------------------------------------------------------------------------|----------------------------------------------------------------------------------------------------|
| <sup>r</sup> 🔳 🛛 🖿                                                                                                    | '-5' used to show<br>bottom 5 lines only                                                                                                    |
| File Edit View Terminal Help<br>[madhumita@localhost ~]\$ cat file1<br>02<br>11<br>15<br>30<br>34<br>37<br>52<br>70<br>77<br>83 | -03-2015<br>Imachi<br>File Edit View Terminal Help<br>[madhumita@localhost ~]\$ tail -5 file<br>77<br>83<br>90<br>96<br>98<br>[madhumita@localhost ~]\$ [ |
| 90<br>96<br>98                                                                                                    | 31                                                                                                    |

## 15. mkdir $\rightarrow$ To create directory

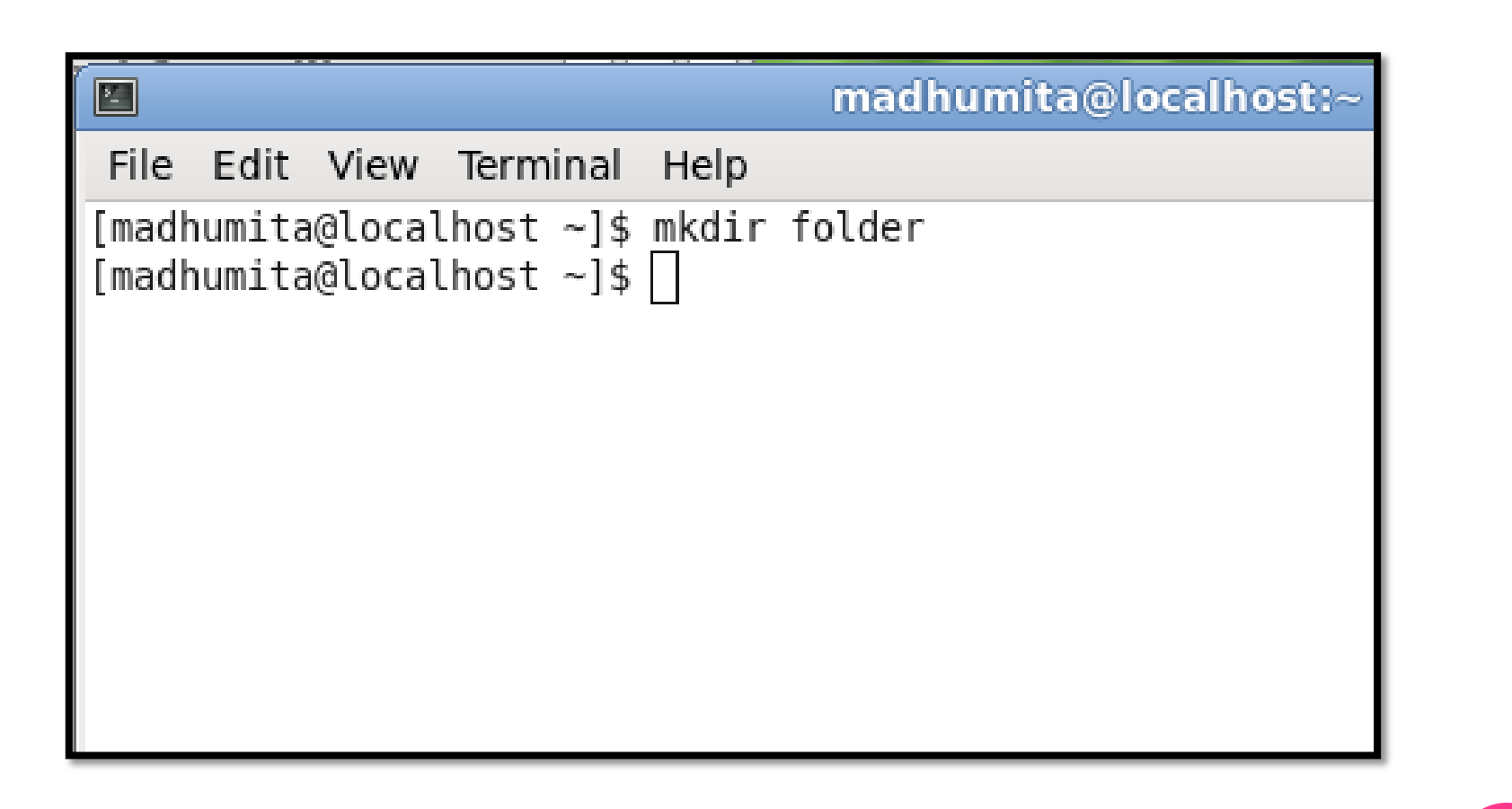

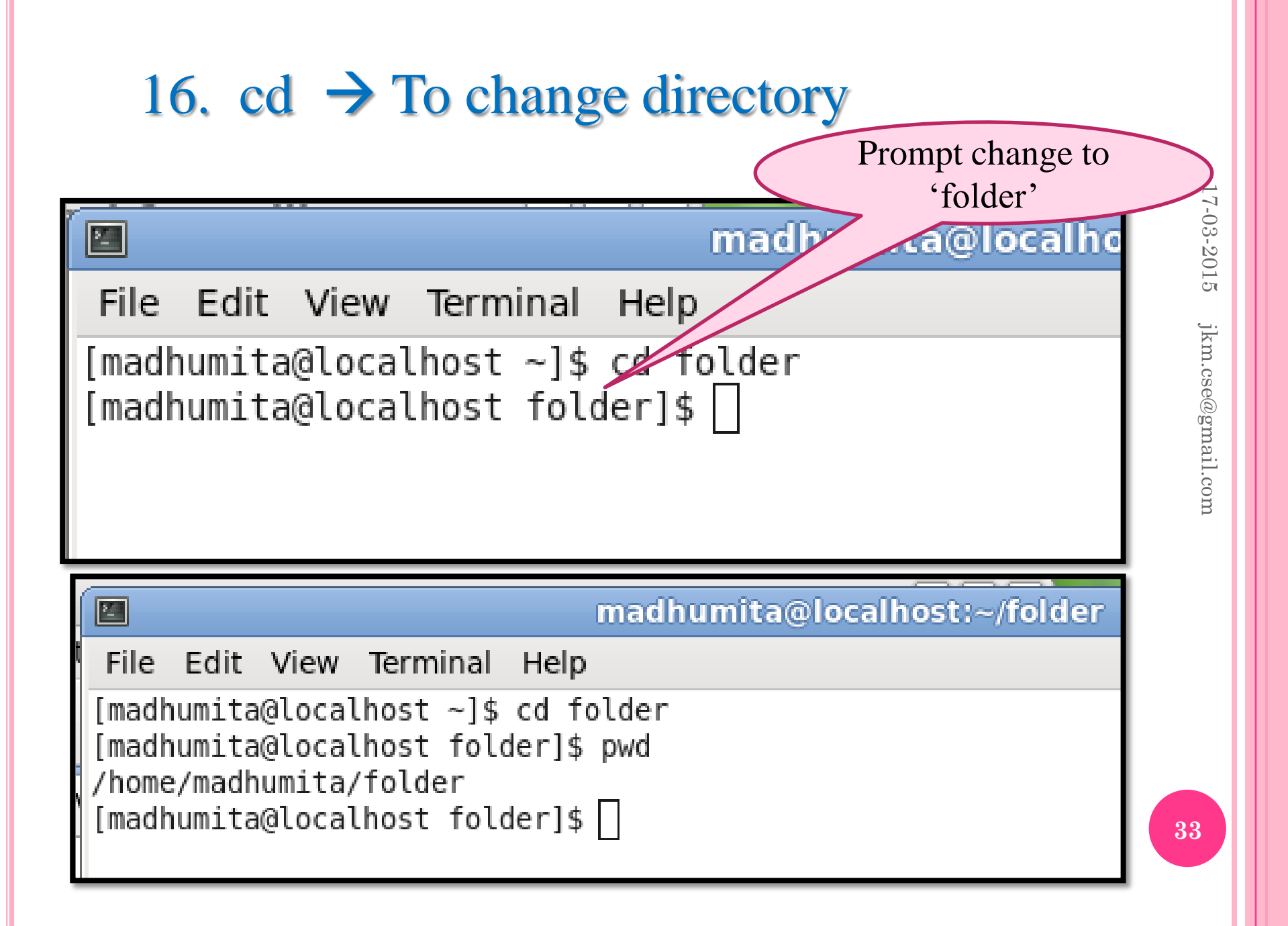

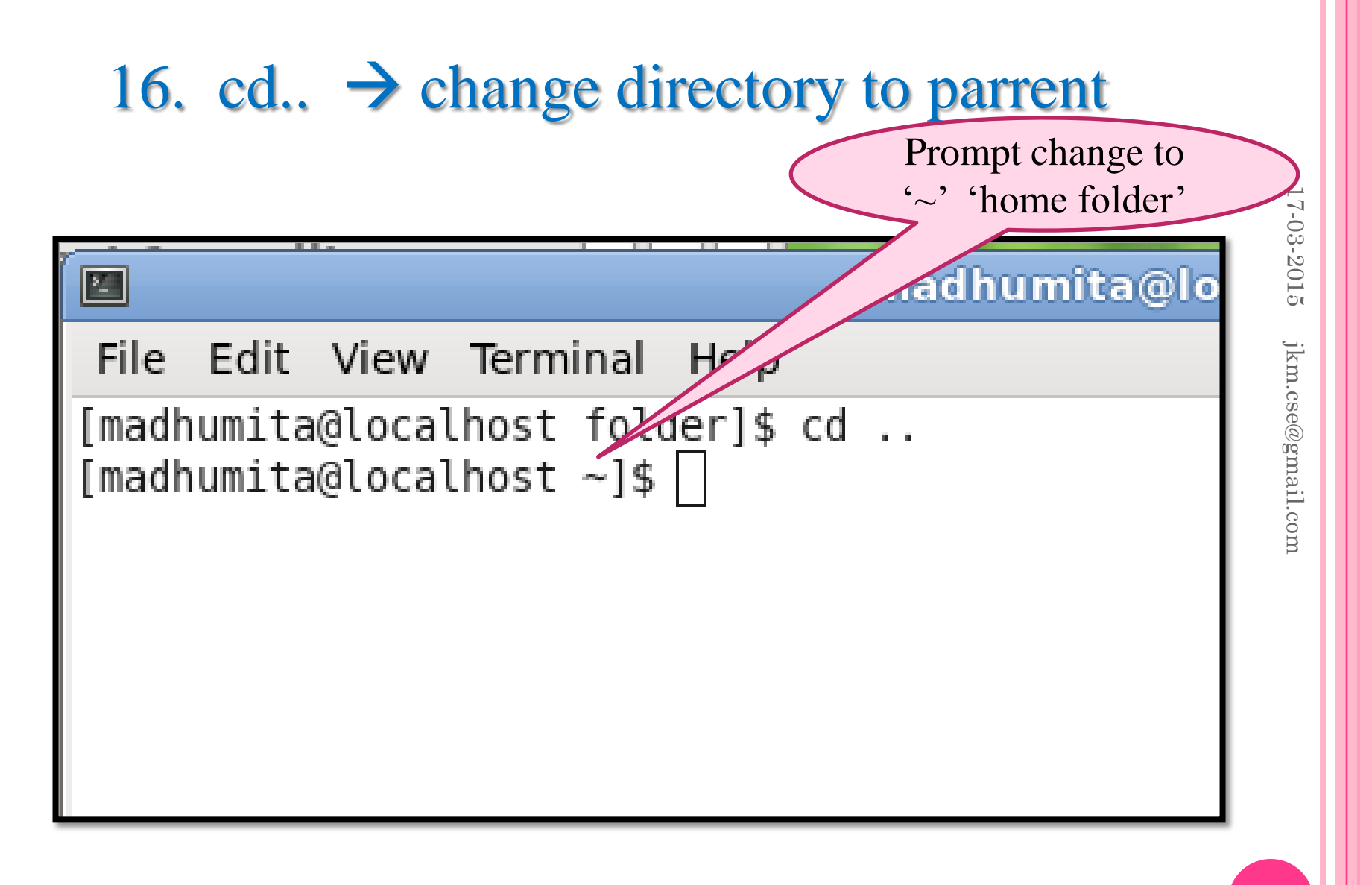

## 17. rm $\rightarrow$ remove file

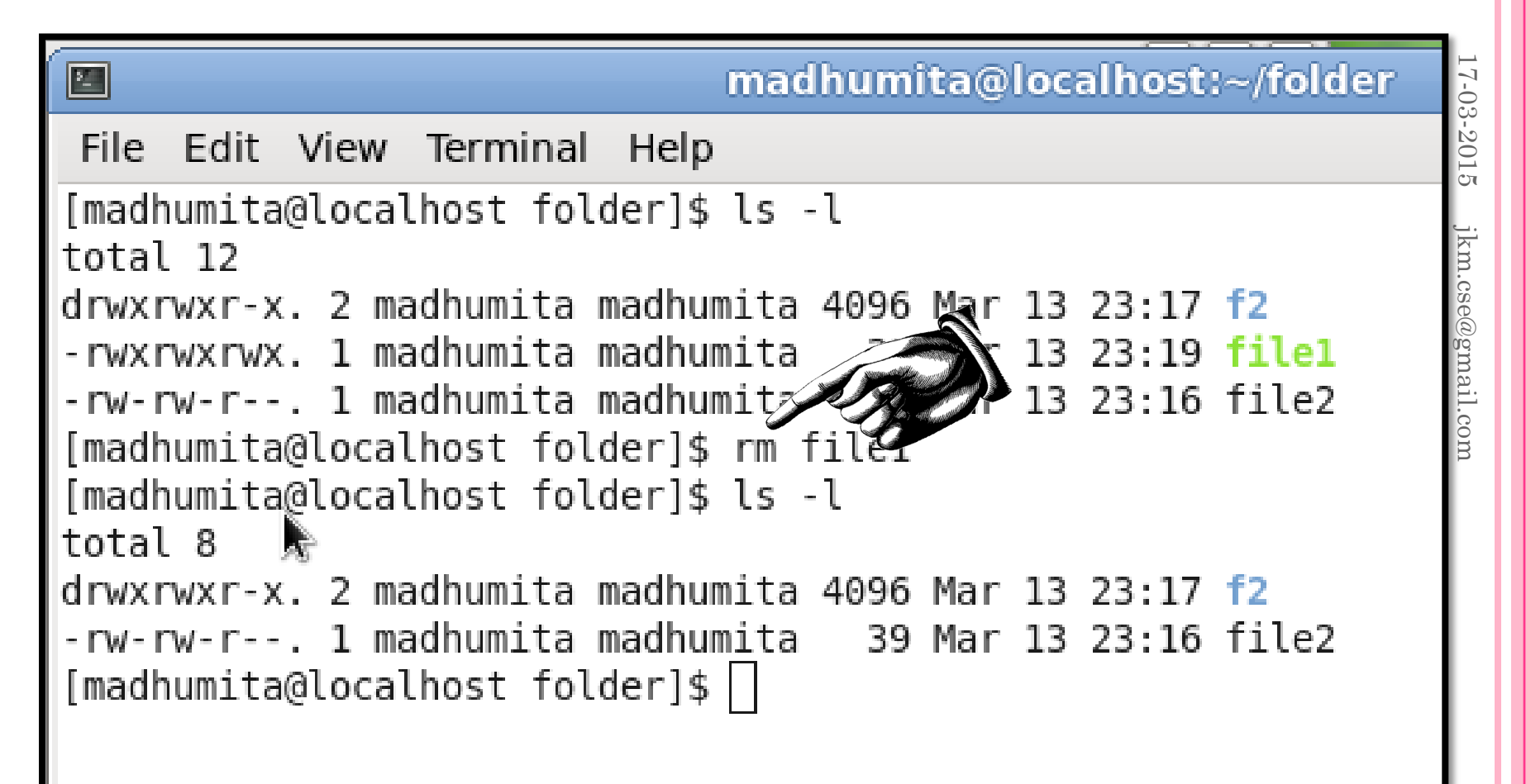

## 18. rmdir $\rightarrow$ remove empty directory

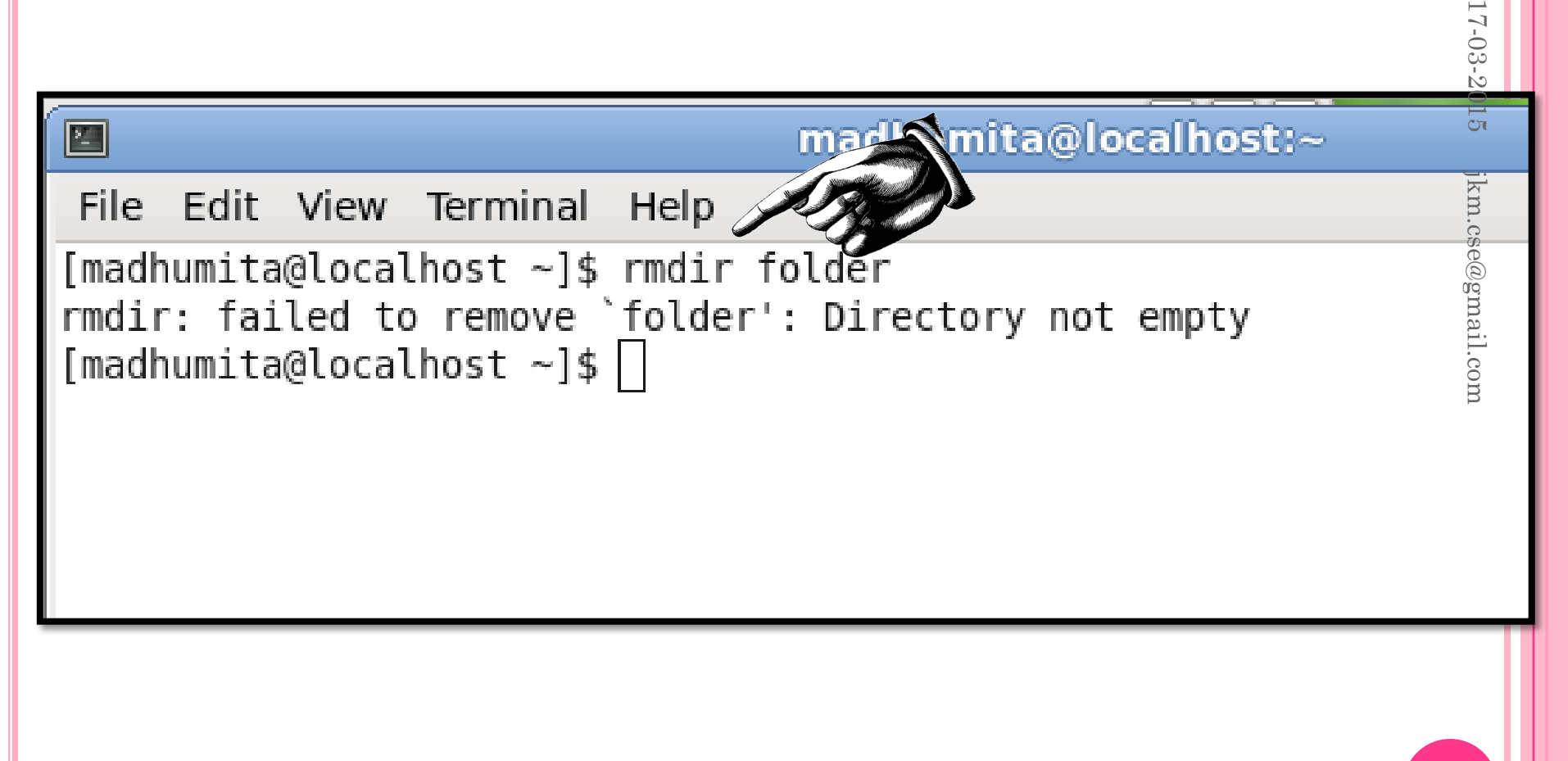

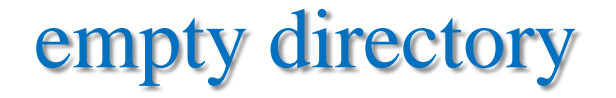

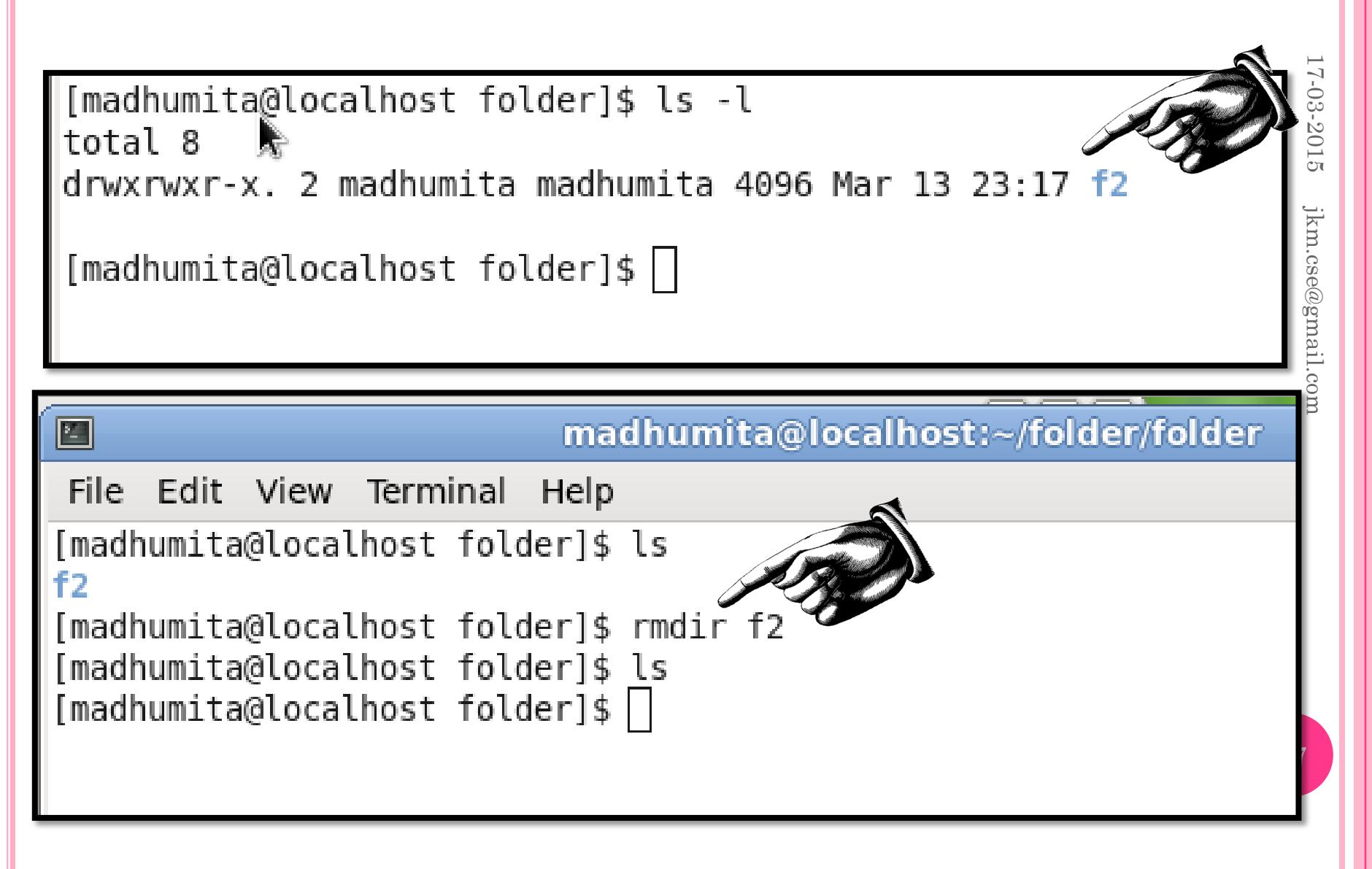

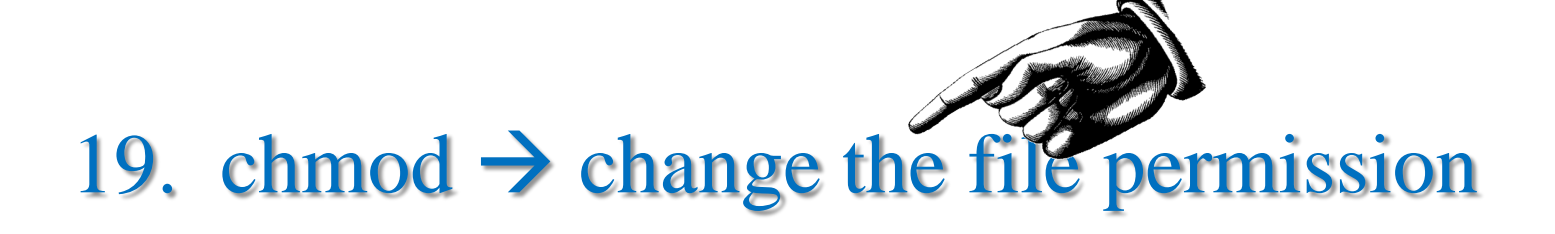

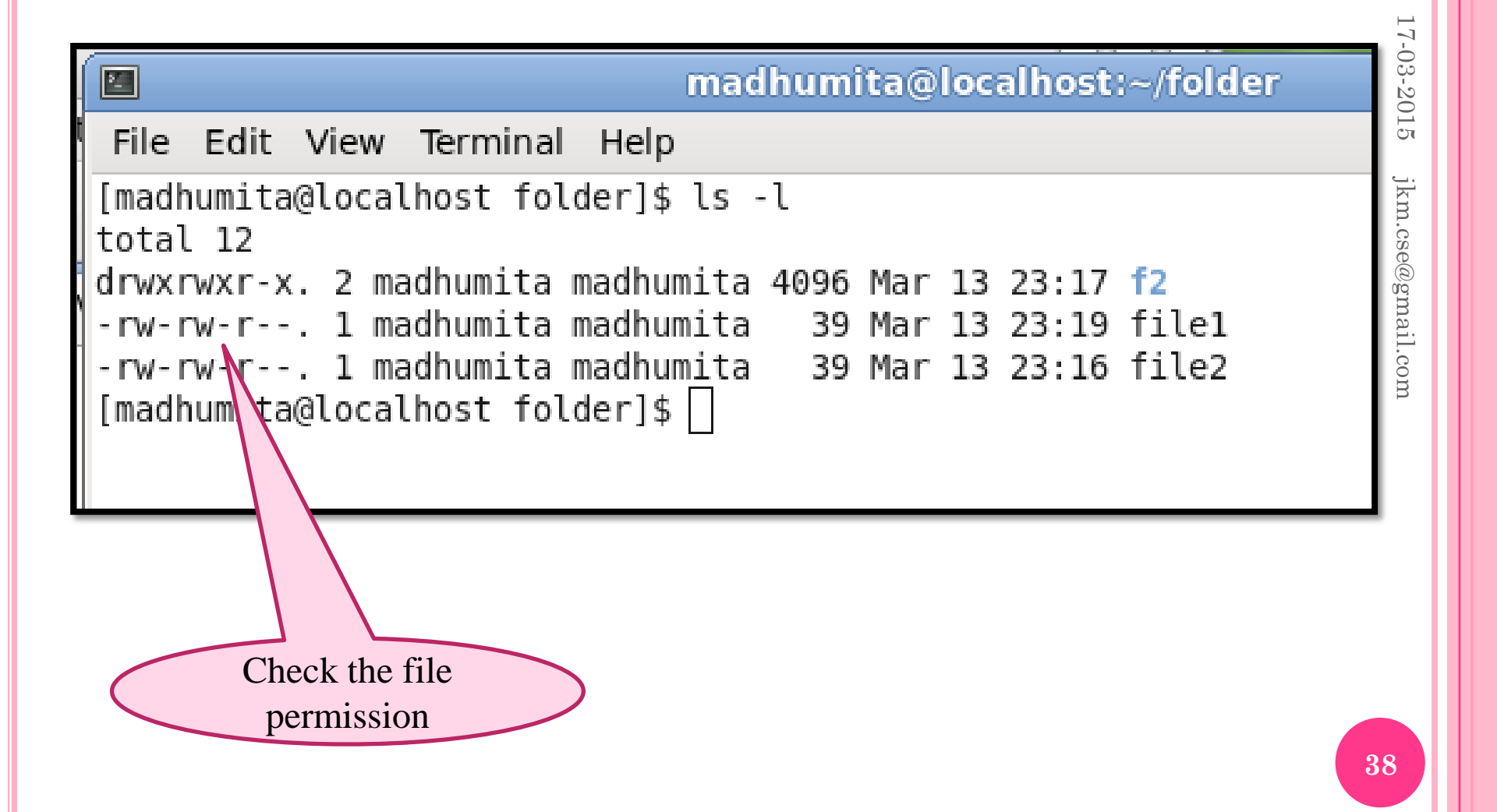

## 19. chmod $\rightarrow$ change the file permission

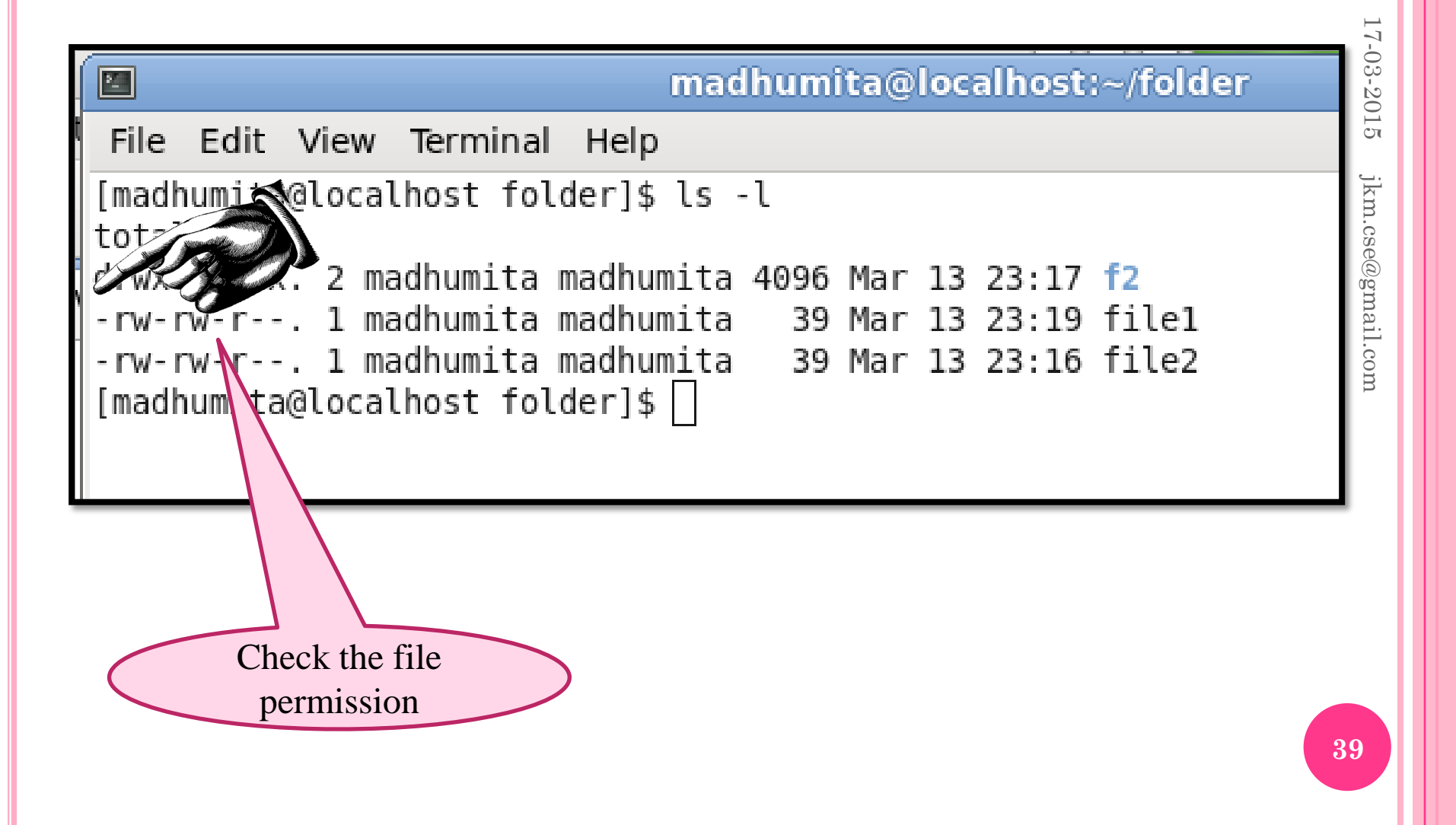

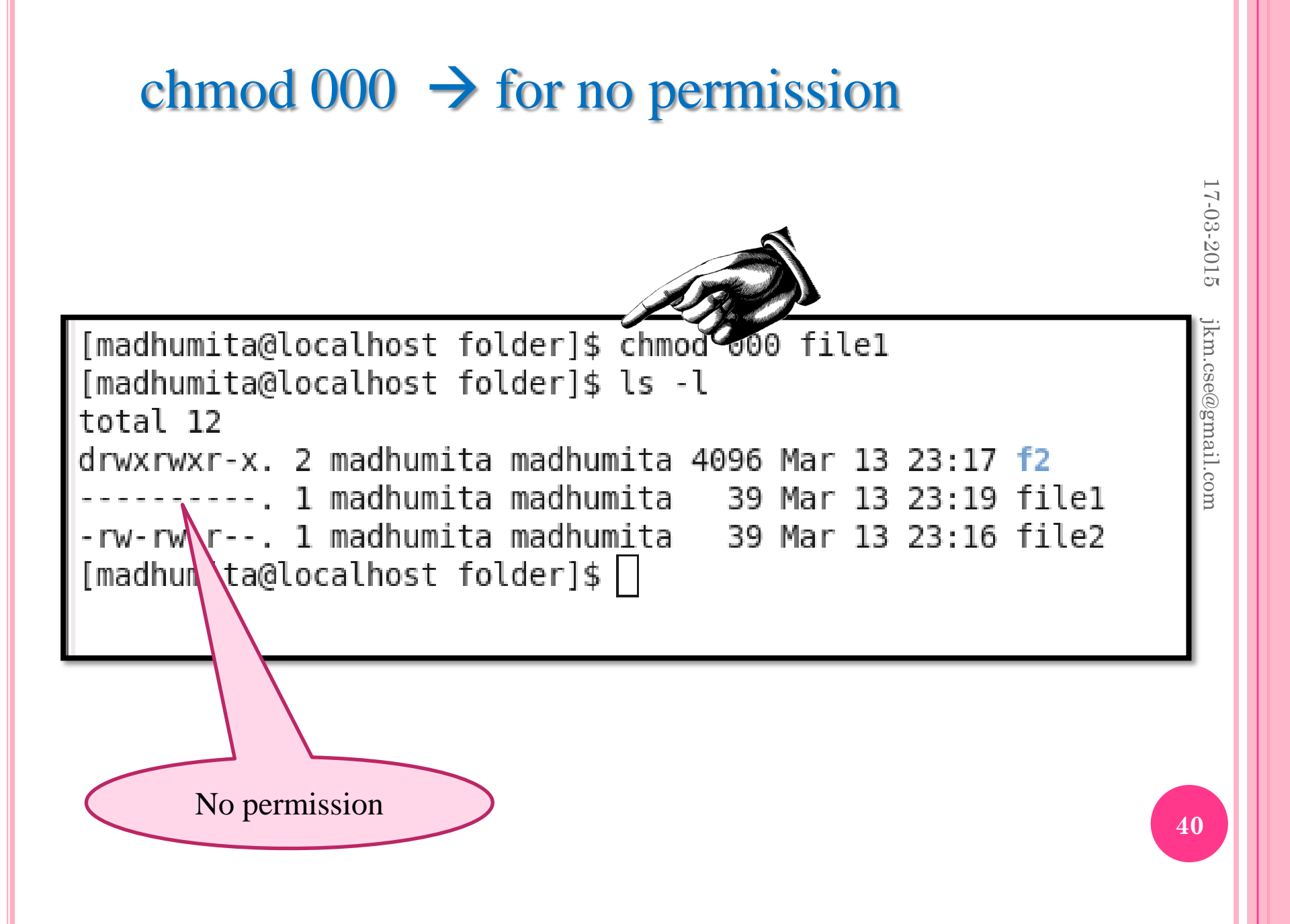

## chmod 777 $\rightarrow$ for no permission

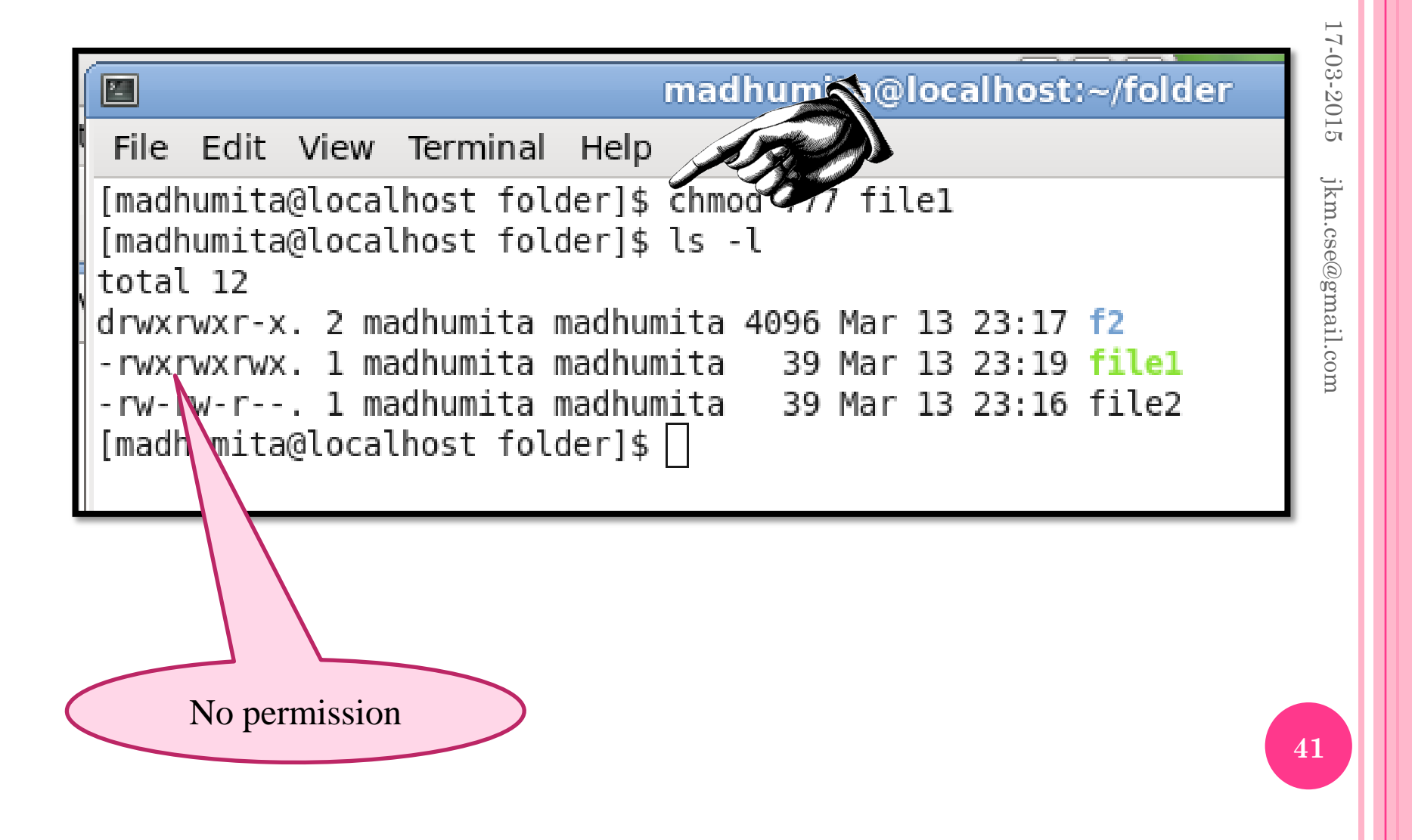

## chmod $\rightarrow$ 4 Read, 2 write and 1 execute

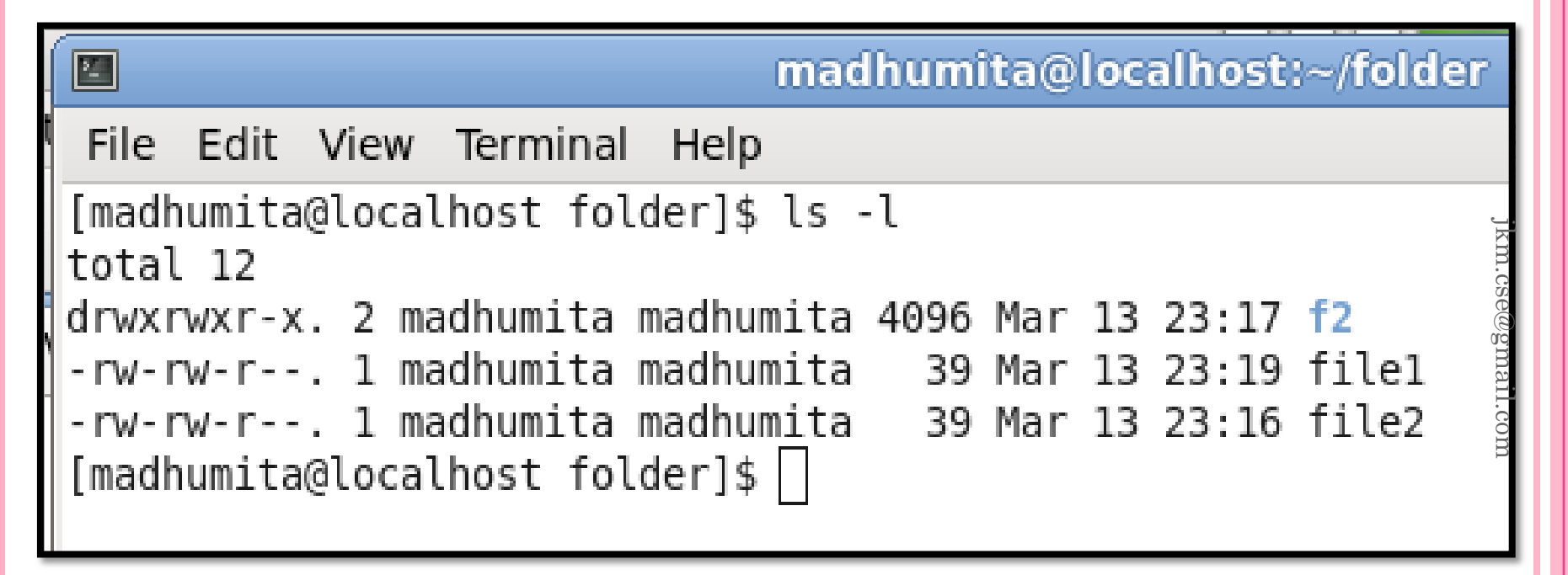

-rw-rw-r--. 1 madhumita madhumita 39 Mar 13 23:19 file1

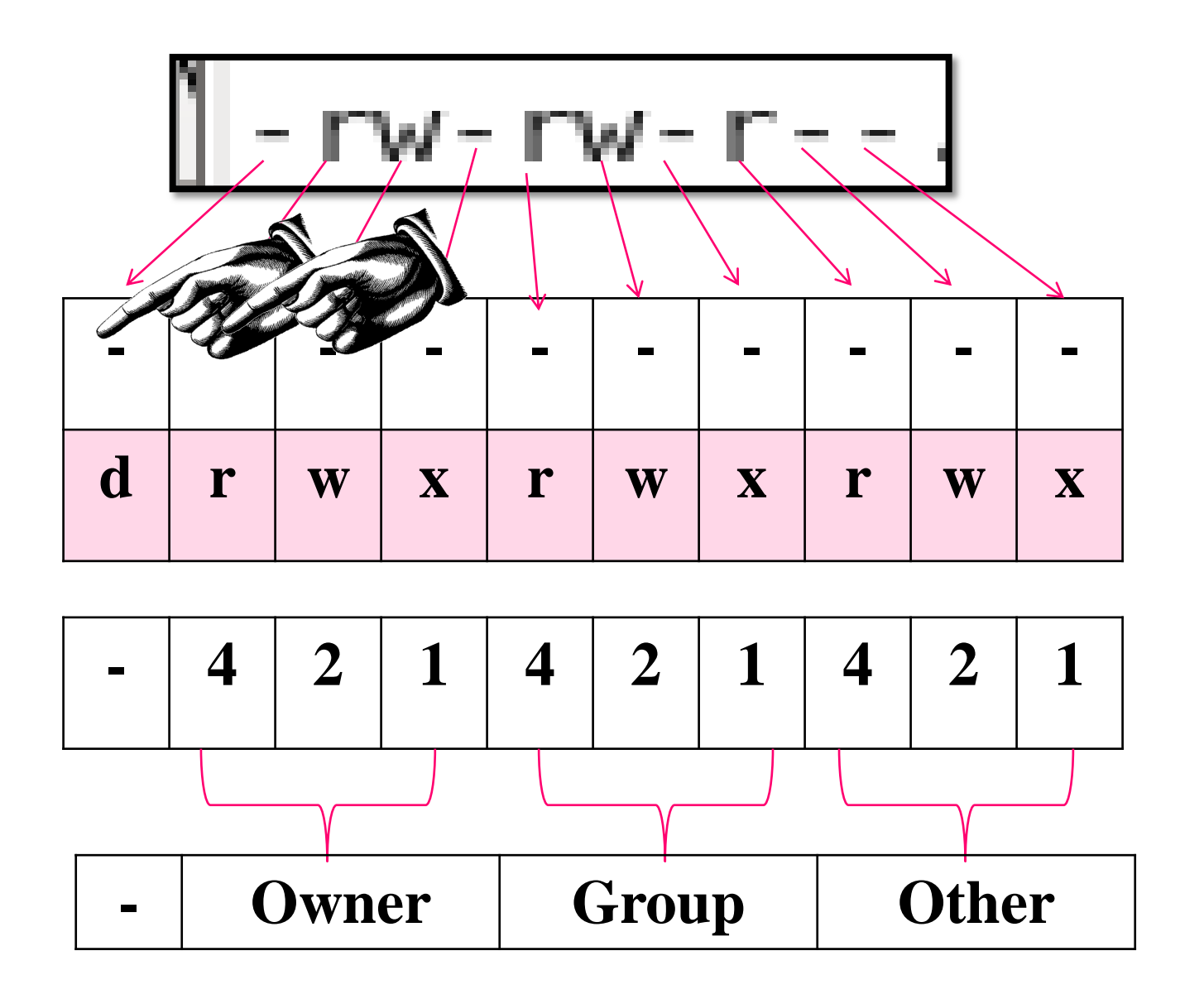

17-03-2015 jkm.cse@gmail.com

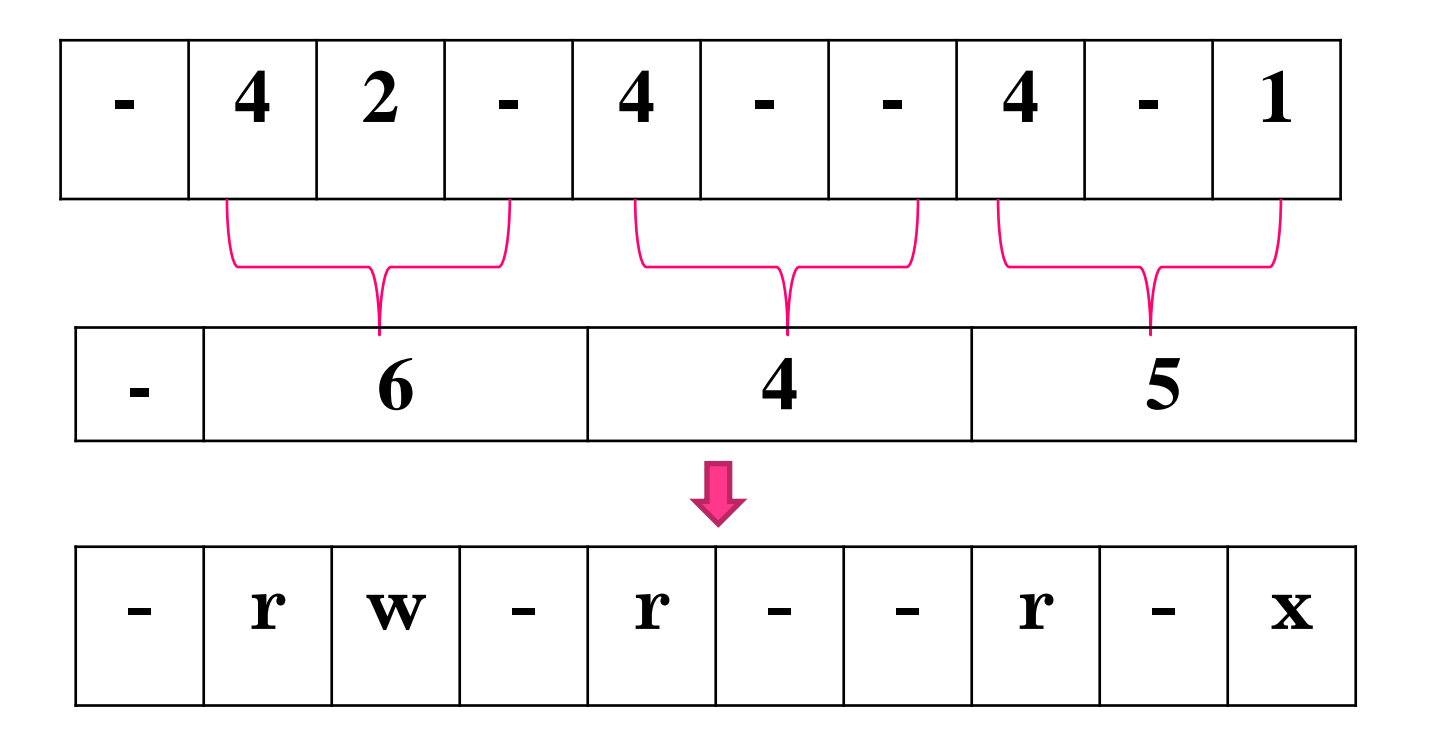

17-03-2015 jkm.cse@gmail.com

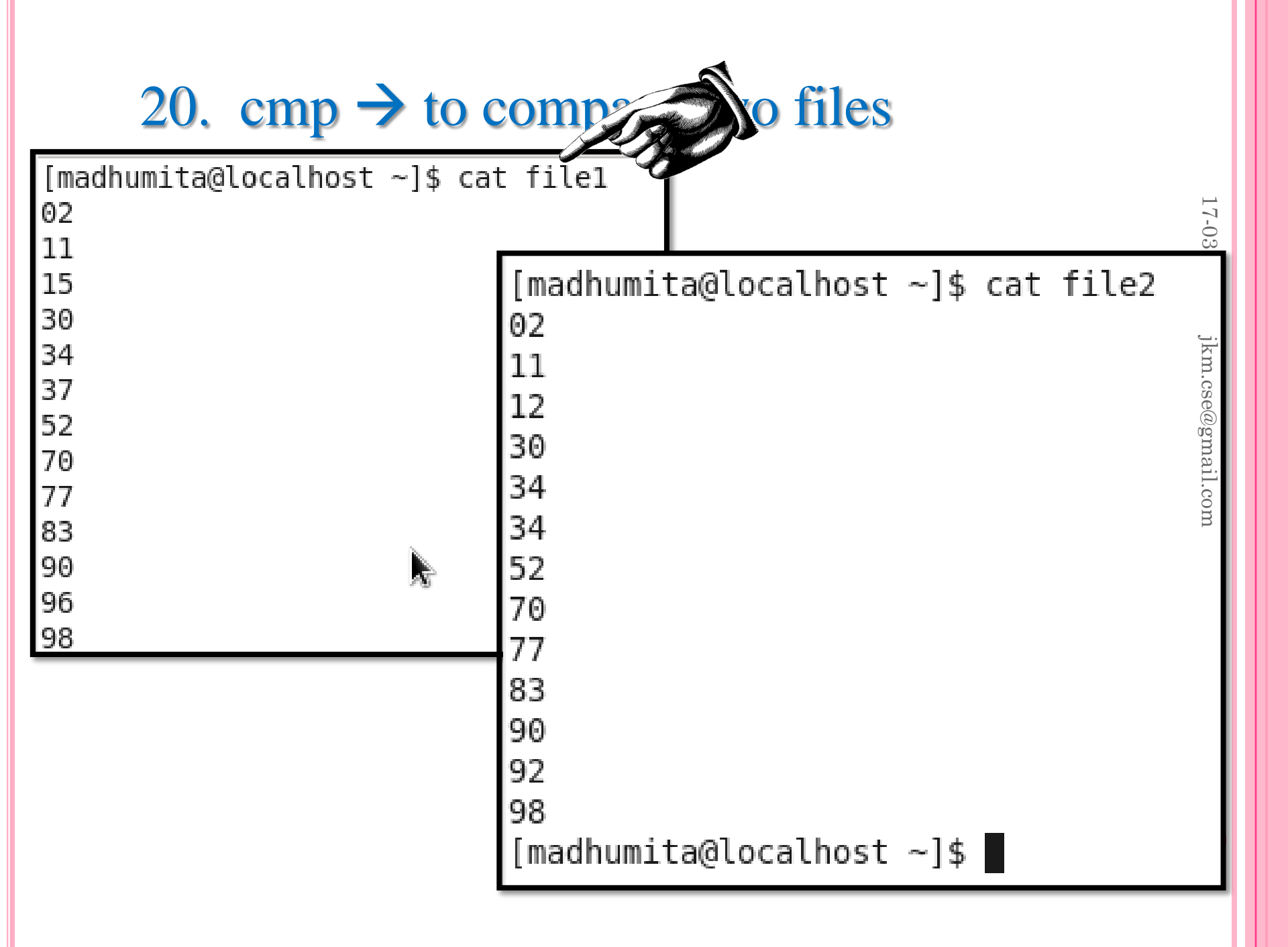

### $cmp \rightarrow to compare two files$

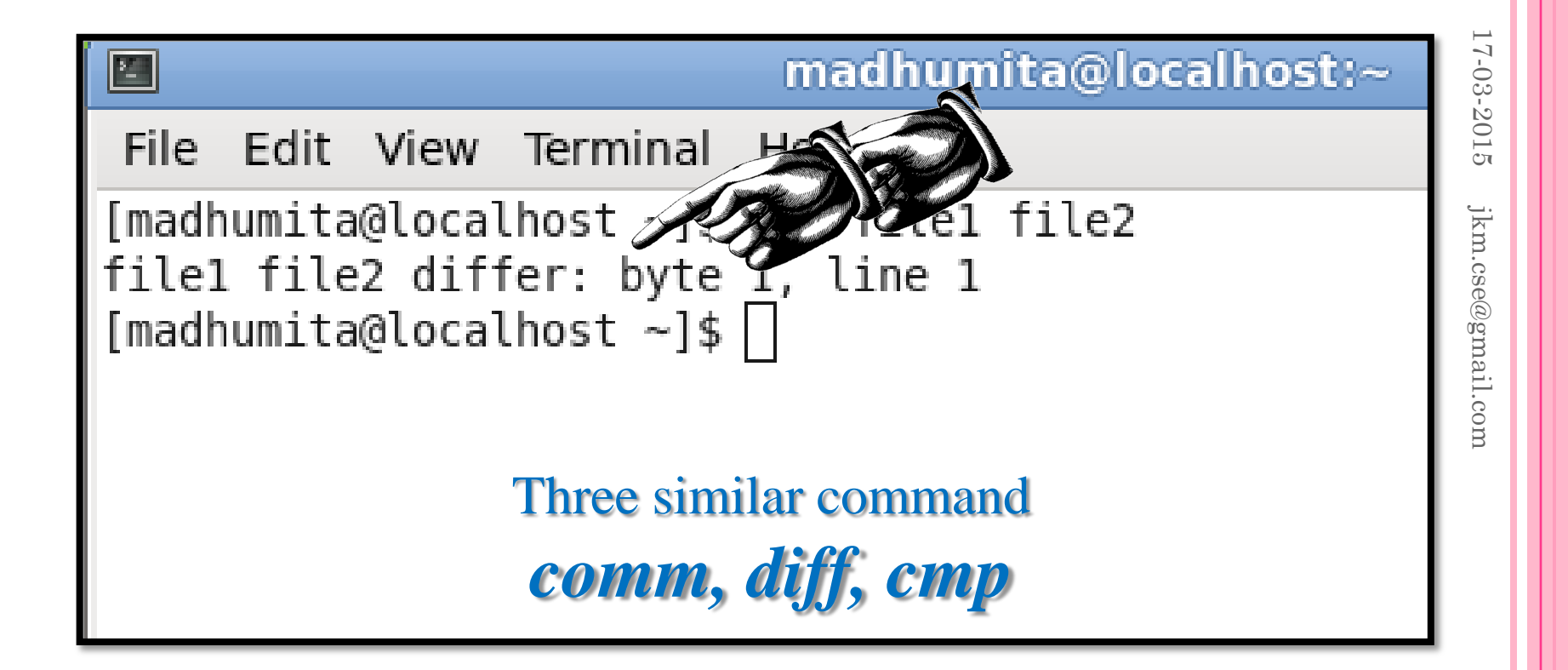

## 21. Comm $\rightarrow$ find out common between two files

|       |       |        |                   |      | madl | humita | @localh | 0 |
|-------|-------|--------|-------------------|------|------|--------|---------|---|
| File  | Edit  | View   | Term              | inal | Help |        |         |   |
| [madh | umita | @loca] | lhost<br>02<br>11 | ~]\$ | comm | filel  | file2   |   |
|       | 12    |        |                   |      |      |        |         |   |
| 15    |       |        | 30                |      |      |        |         |   |
|       | 34    | Ļ      | 34                |      |      |        |         |   |
| 37    |       |        |                   |      |      |        |         |   |
|       |       |        | 52<br>70          |      |      |        |         |   |
|       |       |        | 77<br>83          | æ    |      |        |         |   |
|       | 97    | I      | 90                |      |      |        |         |   |
| 96    | 52    |        |                   |      |      |        |         |   |
| [madh | umita | @loca] | 98<br>lhost       | ~]\$ |      |        |         |   |

## Comm $\rightarrow$ '-3' shows only differences

|             |             |        |       |      | madł | nun | nita@l | ocalhost:~ |
|-------------|-------------|--------|-------|------|------|-----|--------|------------|
| File        | Edit        | View   | Term  | inal | Help |     |        |            |
| [madh       | umita<br>12 | @local | .host | ~]\$ | comm | -3  | file1  | file2      |
| 15          |             |        |       |      |      |     |        |            |
|             | 34          |        |       |      |      |     |        |            |
| 37          |             |        |       |      |      |     |        |            |
|             | 92          |        |       |      |      |     |        |            |
| 96<br>[madh | umita       | @local | .host | ~]\$ |      |     |        |            |

## 22. diff $\rightarrow$ find out difference among two files

## 23. expr $\rightarrow$ to compute mathematically

|    | madhumita@localhost:~/folder                    | 3-2015   |
|----|-------------------------------------------------|----------|
| it | File Edit View Terminal Help                    | jkı      |
|    | [madhumita@localhost folder]\$ expr 6 + 9<br>15 | m.cse@g  |
| a  | [madhumita@localhost folder]\$                  | mail.cor |
|    |                                                 | n        |

17-0

## 24. echo $\rightarrow$ rewrite the message on prompt

| madhumita@localhost:~/folder                                         |        |
|----------------------------------------------------------------------|--------|
| File Edit View Terminal Help                                         |        |
| [madhumita@localhost folder]\$ echo Hello how r u<br>Hello how r u   |        |
| [madhumita@localhost folder]\$ echo 'Hello how r u'<br>Hello how r u | a      |
| [madhumita@localhost folder]\$                                       | 0.0111 |
|                                                                      |        |

## 25. $cut \rightarrow cut$ number of character column wise

| [madhumita@localhost folder]<br>02<br>11 | \$ cat file1                                | 17-03-2015 |
|------------------------------------------|---------------------------------------------|------------|
| 15                                       |                                             | jk         |
| 33                                       | [madbumita@localbost_folder]\$_cutc_1_file1 | .m.c       |
| 34                                       | 0                                           | se@        |
| 37                                       | 1                                           | gma        |
| 52                                       | 1                                           | ail.c      |
| 70                                       | 3                                           | com        |
| 77                                       | 3                                           |            |
| 85                                       | 5                                           |            |
| 90                                       | 7                                           |            |
| 96                                       | 7                                           |            |
| 98                                       | 8                                           |            |
|                                          | 9<br>9<br>[madhumita@localhost folder]\$    |            |
|                                          |                                             | 52         |

# 17-03-2015 jkm.cse@gmail.com

#### Few more commands

## 26. cp $\rightarrow$ command to copy files and folder. 27. mv $\rightarrow$ command to move files and folders. 28. more $\rightarrow$ help to display page wise.

## **Shell Script**

## 17-03-2015 jkm.cse@gmail.com

#### HOW TO WRITE AND RUN SHELL SCRIPT

• Use vi editor to write shell script. • command to open script file. • \$ vi first.sh • write script. • echo "Hello Students" • Save file and quite editor.  $\circ$  Esc : wq • Run Shell Script • sh first.sh • Output of the shell script. • Hello Students

Write a shell script to accept two numbers and display them

echo "Enter first number." read first echo "Enter second number." read second echo "The first number is \$first and second number is \$second." Write a shell script to accept two numbers and display Sum

echo "Enter first number." read first echo "Enter second number." read second sum=`expr \$first+\$second` echo "The sum of two number is \$sum."

## WRITE A SHELL SCRIPT TO FIND OUT THE FACTORIAL OF GIVEN NUMBER

```
echo "Enter a number."
read n
m=1
fact=1
while [ $m -le $n ]
do
fact=`expr fact \times m^m=expr + 1`
done
echo "The factorial of $n is $fact."
```

#### WRITE A SHELL SCRIPT TO FIND OUT THE MAGIC NUMBERS

```
echo "Enter a 5 digit number."
read n
temp=$n
ds = 100
while [$ds -gt 9]
do
       ds=0
       while [ $temp -gt 0 ]
       do
       r=`expr $temp \% 10`
       ds=`expr $ds + $r`
              temp=`expr
$temp / 10`
       done
       temp=$ds
done
```

echo "The repetitive digit sum is \$ds" jkm.cse@gmail.com if [ \$ds -eq 1 ]then echo "The number is a magic number." else echo "The number is not magic number." fi

17-03-2015 jkm.cse@gmail.com

## **QUESTIONS?**

## **THANK YOU**